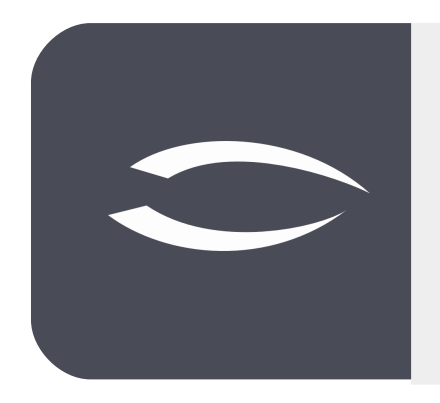

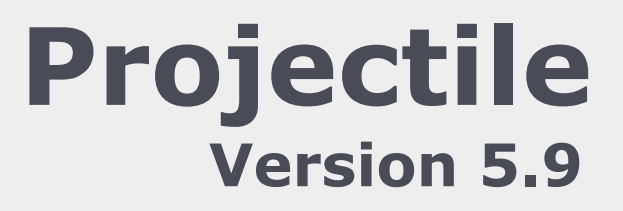

Die integrierte Gesamtlösung für Dienstleister: Projekte, Prozesse, Wissen.

# Hilfe, Teil 9: Standardauswertungen

### Inhaltsverzeichnis

| 9.1 Einfache Standardauswertungen     | 2  |
|---------------------------------------|----|
| 9.1.1 Auswertungen aus TimeTracker    | 2  |
| 9.1.2 Auswertungen aus Projekt        | 6  |
| 9.1.3 Auswertungen aus Projektplanung | 11 |
| 9.2 Universelle Standardauswertungen  | 14 |

## 9.1 Einfache Standardauswertungen

In Projectile gibt es zahlreiche Standardauswertungen. Der gesamte Datenbestand liegt zentral in der Datenbank des Systems vor und wird von Projectile für ein umfassendes Projektcontrolling gemäß definierten Selektionskriterien aufbereitet. Dabei werden die Informationen in der Form von Listen und Graphiken zur Verfügung gestellt.

In Projectile stehen Ihnen u. a. folgende Auswertungen zur Verfügung: Gantt-Diagramm, Projektstrukturplan, Earned-Value-Analyse, diverse Plan/Ist-Vergleich der projektbezogenen Leistungen und Kosten, Tätigkeitsnachweise für Projekte und Kunden und die Darstellung der gesamten Ertrags- und Kostenkette.

Viele Auswertungen lassen sich direkt aus dem TimeTracker, dem Projekt und der Projektplanung aufrufen.

## 9.1.1 Auswertungen aus TimeTracker

Im **TimeTracker** befinden sich die Auswertungen in den Aktionen. Im folgenden Beispiel möchte der angemeldete Benutzer seine "Zeitnachweise" einsehen. Nach Auswahl der entsprechenden Aktion …

| 🗙 🤯 TimeTracker 002 Schaub Peter                                                    |                                                                                                    | ₽☆⊒    |
|-------------------------------------------------------------------------------------|----------------------------------------------------------------------------------------------------|--------|
| 🗎 🤹 08.11.2019 🔹 🔳 🔹 🕑                                                              | Aktionen - Filter -                                                                                                    |        |
| Von bis Ai<br>Tag 01: Freitag, 08.11.2019 KW45                                      | Image: Streig Arbeitspakete anzeigen         Image: Streig Arbeitspakete anzeigen         Image: Streig Arbeitspakete anzeigen         Image: Streig Arbeitspakete anzeigen         Image: Streig Arbeitspakete anzeigen         Image: Arbeitspakete anzeigen         Image: Arbeitspakete anzeigen         Image: Arbeitspakete anzeigen         Image: Arbeitspakete anzeigen         Image: Arbeitspakete anzeigen         Image: Arbeitspakete anzeigen | Filter |
| 1         09:00         12:30           2         12:15         19:00               | Bemerkung 10<br>Bemerkung 11                                                                                                    |        |
| 2     15.13     15:00       3     3     1       4     1       5     1       6     1 | Image: Stundenzettel     Demerkulig II       Image: An-/Abwesenheitsübersicht     Abwesenheitsübersicht       Image: Leistungsnachweis     Abwesenheitsübersicht                                                                                                    |        |
|                                                                                     | 08:15                                                                                                    | _      |

... öffnet sich ein Zwischendialog. Dieser Zwischendialog öffnet sich bei fast allen Standardauswertungen und ermöglicht u. a. die Eingabe eines Auswertungszeitraums und ist oft vorbelegt (im TimeTracker meistens der letzte Kalendermonat, im Projekt meistens der Projektzeitraum). Der Auswertungszeitraum kann vom Benutzer geändert werden.

Im Zeichendialog kann oft auch eine Report-Zusammenstellung ausgewählt werden. Das sind vom Administrator hinterlegte Versionen einer Auswertung mit individuellen Spalten- oder Formatierungsdefinition. Im Zwischendialog kann auch das Ausgabeformat für einen Export ausgewählt werden ("leer" bedeutet kein Export, Anzeige im System). Mögliche Ausgabeformate sind CHART (einfache Graphiken), CSV (meistens für Schnittstellen oder MS EXCEL), HTML, OPENOFFICE, PDF, RTF (für Textverarbeitungen), XLS und XLSX (MS EXCEL).

Einige Auswertungen bieten im Zwischendialog weitere Parameter an (wie hier "Arbeitspakete im Detail").

Nach Auswahl des Auswertungszeitraums ...

| imes $	hicksim 	hicksim$ Zeitnachweise                                                     |                                                                                                    |   | $	imes$ $m{	au}$ Zeitnachweise                                          |                                           |                                                                 |  |
|--------------------------------------------------------------------------------------------|----------------------------------------------------------------------------------------------------|---|-------------------------------------------------------------------------|-------------------------------------------|-----------------------------------------------------------------|--|
| Auswertungszeitraum<br>Start<br>Ende<br>Arbeitspakete im Detail<br>Report-Zusammenstellung | Ende dieser Woche<br>Ende letzter Woche<br>Ende nächster Woche<br>Fester Datumsbereich<br>Letzte Kalenderwoche<br>Letzter Kalendermonat | • | Auswertungszeitr<br>S<br>E<br>Arbeitspakete im D<br>Report-Zusammenstel | raum<br>Start<br>Ende<br>Detail<br>ellung | 01.11.2019                                                      |  |
| Display                                                                                    | Letzter Monat<br>Letztes Halbjahr<br>Letztes Jahr<br>Letztes Kalenderjahr<br>Letztes Quartal                                            | · | Dis                                                                     | splay                                     | CHART<br>CSV<br>HTML<br>OPENOFFICE<br>PDF<br>RTF<br>XLS<br>XLSX |  |

...wird mit "Ok" bestätigt und das System erzeugt die Auswertung (hier "Zeitnachweise"):

### Zeitnachweise

| Arbeitspaket                    | Projekt               | Mitarbeiter      | Tätigkeit            | lst [h] | Ist-Beginn | Ist-Ende   |
|---------------------------------|-----------------------|------------------|----------------------|---------|------------|------------|
| 001.2-2 Customizing             | 001.2 Anpassungen     | 002 Schaub Peter | Programmierung - XML | 3,50    | 01.11.2019 | 01.11.2019 |
| 016.2-1 Konfiguration           | 016.2 Anpassungen     | 002 Schaub Peter | Support              | 5,00    | 01.11.2019 | 01.11.2019 |
| 045.1-3 Pflichtenheft erstellen | 045.1 Planung         | 002 Schaub Peter | Beratung             | 8,75    | 04.11.2019 | 05.11.2019 |
| 046.1-2 Konzeptgespäche         | 046.1 Planung         | 002 Schaub Peter | Beratung             | 13,00   | 04.11.2019 | 07.11.2019 |
| 049.1-3 Pflichtenheft           | 049.1 Planungsphase   | 002 Schaub Peter | Beratung             | 7,50    | 07.11.2019 | 08.11.2019 |
| 049.2-4 Testen                  | 049.2 Umsetzungsphase | 002 Schaub Peter | Testen               | 4,75    | 08.11.2019 | 08.11.2019 |
|                                 |                       |                  |                      | 42.50   |            |            |

### Einzelnachweise

| Datum      | Aufwand | Projekt               | Arbeitspaket                    | Tätigkeit            | Mitarbeiter      | Bemerkung    |
|------------|---------|-----------------------|---------------------------------|----------------------|------------------|--------------|
| 01.11.2019 | 3,50    | 001.2 Anpassungen     | 001.2-2 Customizing             | Programmierung - XML | 002 Schaub Peter | Bemerkung 1  |
| 01.11.2019 | 5,00    | 016.2 Anpassungen     | 016.2-1 Konfiguration           | Support              | 002 Schaub Peter | Bemerkung 2  |
| 04.11.2019 | 3,00    | 045.1 Planung         | 045.1-3 Pflichtenheft erstellen | Beratung             | 002 Schaub Peter | Bemerkung 3  |
| 04.11.2019 | 5,75    | 046.1 Planung         | 046.1-2 Konzeptgespäche         | Beratung             | 002 Schaub Peter | Bemerkung 4  |
| 05.11.2019 | 3,25    | 045.1 Planung         | 045.1-3 Pflichtenheft erstellen | Beratung             | 002 Schaub Peter | Bemerkung 5  |
| 05.11.2019 | 2,25    | 046.1 Planung         | 046.1-2 Konzeptgespäche         | Beratung             | 002 Schaub Peter | Bemerkung 6  |
| 05.11.2019 | 2,50    | 045.1 Planung         | 045.1-3 Pflichtenheft erstellen | Beratung             | 002 Schaub Peter | Bemerkung 7  |
| 07.11.2019 | 5,00    | 046.1 Planung         | 046.1-2 Konzeptgespäche         | Beratung             | 002 Schaub Peter | Bemerkung 9  |
| 07.11.2019 | 4,00    | 049.1 Planungsphase   | 049.1-3 Pflichtenheft           | Beratung             | 002 Schaub Peter | Bemerkung 8  |
| 08.11.2019 | 3,50    | 049.1 Planungsphase   | 049.1-3 Pflichtenheft           | Beratung             | 002 Schaub Peter | Bemerkung 10 |
| 08.11.2019 | 4,75    | 049.2 Umsetzungsphase | 049.2-4 Testen                  | Testen               | 002 Schaub Peter | Bemerkung 11 |
|            | 42.50   |                       |                                 |                      |                  |              |

Die Auswertung "Zeitnachweise" generiert eine Übersicht über die Summenund Einzelzeitnachweise eines Mitarbeiters. Diese Übersicht basiert auf der Erfassung im TimeTracker für die Arbeitspakete des Mitarbeiters. Die Auswertung wird häufig für interne Nachweise oder als externer Nachweis als Anlage zur Rechnungsstellung verwendet.

Im nächsten Beispiel möchte der angemeldete Benutzer seinen "Stundenzettel" einsehen. Nach Auswahl der entsprechenden Aktion …

| 🗙 👰 TimeTracker 002 Schau                | Peter                                                                                  | ₽☆⊒          |  |  |  |  |  |  |  |
|------------------------------------------|----------------------------------------------------------------------------------------|--------------|--|--|--|--|--|--|--|
| 📄 😂 08.11.2019 🔹 🗊 🕐 Aktionen 🕶 Filter 🕶 |                                                                                        |              |  |  |  |  |  |  |  |
| 🔛   🜌                                    | Freie Arbeitspakete anzeigen     O1 - letzte Periode abschließen & Freinabe beantragen | Filter       |  |  |  |  |  |  |  |
| von bis                                  | Au 02 - akt. Periode abschließen & Freigabe beantragen                                 | Bemerkung    |  |  |  |  |  |  |  |
| Tag 01: Freitag, 08.11.201               | KW45 🕟 Abwesenheitsbeantragung                                                         |              |  |  |  |  |  |  |  |
| 1 209:00 12:3                            | Zaitaschwaica                                                                          | Bemerkung 10 |  |  |  |  |  |  |  |
| 2 🔀 13:15 18:0                           |                                                                                        | Bemerkung 11 |  |  |  |  |  |  |  |
| 3                                        | Stundenzettel                                                                          |              |  |  |  |  |  |  |  |
| 🔲 4 🙀                                    | An-/Abwesenheitsübersicht                                                              |              |  |  |  |  |  |  |  |
| 5                                        | Abwesenheitsübersicht                                                                  |              |  |  |  |  |  |  |  |
| 6                                        | Leistungsnachweis                                                                      |              |  |  |  |  |  |  |  |
| 7                                        |                                                                                        |              |  |  |  |  |  |  |  |
|                                          | 08:15                                                                                  |              |  |  |  |  |  |  |  |

... öffnet sich ein Zwischendialog.

| imes $arepsilon$ Stundenzettel |                |                    |   | ₽☆≡ |
|--------------------------------|----------------|--------------------|---|-----|
|                                |                | _                  | 1 |     |
| Auswertungszeitraum            |                | $\square$          |   |     |
| Start                          | 01.11.2019 🛛 📼 |                    |   |     |
| Ende                           | 08.11.2019 🛛 📟 |                    |   |     |
| Report-Zusammenstellung        |                | $\bigtriangledown$ |   |     |
| Display                        |                | $\bigtriangledown$ |   |     |
|                                | Ok             |                    |   |     |

Nach Eingabe des Auswertungszeitraums erzeugt das System dann den "Stundenzettel". Diese Auswertung liefert eine Übersicht über die Projektleistungen und Arbeitszeiten der Mitarbeiter im ausgewählten Zeitintervall. Die Projektleistungen basieren auf den Erfassungsdaten im TimeTracker und die Arbeitszeitdaten werden entweder im TimeTracker als "Kommen-Gehen" eingegeben oder können mit Hilfe einer Option als Summe der Projektzeiten automatisch vom System bestimmt werden (wie hier im Beispiel). Die Abwesenheiten (Urlaub, Sonderurlaub, Krankheit, …) können dezentral im Time-Tracker oder zentral in der Funktion "Abwesenheitserfassung" erfasst werden (siehe Abschnitt 7.1 und 7.2).

Darüber hinaus werden hier auch die Daten der Arbeitszeitverwaltung (Urlaubs- und Gleitzeitkonto) aufgelistet. Optional können auch die Buchungen

aus den Arbeitszeitkonten und eine Auflistung der gebuchten Arbeitspakete angezeigt werden.

| Schaub, F  | schaub, Peter Personalnummer = 002 |             |                               |                                 |                     |                    |              |              |  |  |
|------------|------------------------------------|-------------|-------------------------------|---------------------------------|---------------------|--------------------|--------------|--------------|--|--|
| Datum      | Wochentag                          | Zeiten      | Arbeitspaket/Abwesenheit      | Arbeitspaket                    | Plan-Arbeitszeit[h] | Ist-Arbeitszeit[h] | Differenz[h] | Bemerkung    |  |  |
| Gesamt     | Gesamt                             | Gesamt      | Gesamt                        | Gesamt                          | Gesamt              | Gesamt             | Gesamt       | Gesamt       |  |  |
| 01.11.2019 | Fr                                 | 09:15-12:45 | 001 - Customizing             | 001.2-2 Customizing             |                     | 3,50               |              | Bemerkung 1  |  |  |
|            |                                    | 13:15-18:15 | 016 - Konfiguration           | 016.2-1 Konfiguration           |                     | 5,00               |              | Bemerkung 2  |  |  |
|            |                                    |             |                               |                                 | 4,00                | 8,50               | 4,50         |              |  |  |
| 02.11.2019 | Sa                                 |             |                               |                                 | 0,00                | 0,00               | 0,00         |              |  |  |
| 03.11.2019 | So                                 |             |                               |                                 | 0,00                | 0,00               | 0,00         |              |  |  |
| 04.11.2019 | Mo                                 | 09:30-12:30 | 045 - Pflichtenheft erstellen | 045.1-3 Pflichtenheft erstellen |                     | 3,00               |              | Bemerkung 3  |  |  |
|            |                                    | 13:30-19:15 | 046 - Konzeptgespäche         | 046.1-2 Konzeptgespäche         |                     | 5,75               |              | Bemerkung 4  |  |  |
|            |                                    |             |                               |                                 | 8,00                | 8,75               | 0,75         |              |  |  |
| 05.11.2019 | Di                                 | 09:00-12:15 | 045 - Pflichtenheft erstellen | 045.1-3 Pflichtenheft erstellen |                     | 3,25               |              | Bemerkung 5  |  |  |
|            |                                    | 13:00-15:15 | 046 - Konzeptgespäche         | 046.1-2 Konzeptgespäche         |                     | 2,25               |              | Bemerkung 6  |  |  |
|            |                                    | 15:15-17:45 | 045 - Pflichtenheft erstellen | 045.1-3 Pflichtenheft erstellen |                     | 2,50               |              | Bemerkung 7  |  |  |
|            |                                    |             |                               |                                 | 8,00                | 8,00               | 0,00         |              |  |  |
| 06.11.2019 | Mi                                 |             | Urlaub                        |                                 |                     | 8,00               |              |              |  |  |
|            |                                    |             |                               |                                 | 8,00                | 8,00               | 0,00         |              |  |  |
| 07.11.2019 | Do                                 | 08:00-12:00 | 049 - Pflichtenheft           | 049.1-3 Pflichtenheft           |                     | 4,00               |              | Bemerkung 8  |  |  |
|            |                                    | 13:00-18:00 | 046 - Konzeptgespäche         | 046.1-2 Konzeptgespäche         |                     | 5,00               |              | Bemerkung 9  |  |  |
|            |                                    |             |                               |                                 | 8,00                | 9,00               | 1,00         |              |  |  |
| 08.11.2019 | Fr                                 | 09:00-12:30 | 049 - Pflichtenheft           | 049.1-3 Pflichtenheft           |                     | 3,50               |              | Bemerkung 10 |  |  |
|            |                                    | 13:15-18:00 | 049 - Testen                  | 049.2-4 Testen                  |                     | 4,75               |              | Bemerkung 11 |  |  |
|            |                                    |             |                               |                                 | 4,00                | 8,25               | 4,25         |              |  |  |
| Summe      |                                    |             |                               |                                 | 40,00               | 50,50              | 10,50        |              |  |  |

| 01.11.2019 - 08.11.2019<br>40,00<br>50,50<br>10,50   |
|------------------------------------------------------|
| 8,00 (h)<br>1,00 Tag(e)                              |
| 0,00 (h)<br>0,00 Tag(e)                              |
| 01.11.2019<br>40,00 (h)<br>7,50 Tag(e)               |
| 08.11.2019<br>50,50 (h)<br>6,50 Tag(e)<br>0,0 Tag(e) |
|                                                      |

Im nächsten Beispiel möchte der angemeldete Benutzer eine "An-/Abwesenheitsübersicht" einsehen. Nach Auswahl der entsprechenden Aktion ...

| 🗙 🚱 TimeTracker 002 Schaub Peter                                                |                                                                                                    |                              | ₽☆⊒    |
|---------------------------------------------------------------------------------|----------------------------------------------------------------------------------------------------|------------------------------|--------|
| 🗎 🍰 08.11.2019 🔹 🔳 🕚 💽                                                          | Aktionen - Filter -                                                                                                    |                              |        |
| von bis Au                                                                      | Freie Arbeitspakete anzeigen           Image: Image: Image | Remerkung                    | Filter |
| □ Tag 01: Freitag, 08.11.2019 KW45                                              | <ul> <li>O2 - akt. Periode abschließen &amp; Freigabe beantragen</li> <li>Abwesenheitsbeantragung</li> </ul>                                                                                                    |                              |        |
| 1         09:00         12:30           2         2         13:15         18:00 | Image: Seitnachweise       Image: Stundenzettel                                                                                                    | Bemerkung 10<br>Bemerkung 11 |        |
|                                                                                 | An-/Abwesenheitsübersicht                                                                                                    |                              |        |
|                                                                                 | Abwesenheitsübersicht     Leistungsnachweis                                                                                                    |                              |        |
|                                                                                 | 08:15                                                                                                    |                              |        |

... und der Bestätigung des Zwischendialogs wird die Auswertung generiert. Diese Auflistung listet für jeden Tag des Auswertungszeitraum die reinen Arbeitszeitinformationen (ohne Projektbezug) auf. Diese Auswertung entspricht dem "Stundenzettel"-Aufbau, allerdings ohne die Informationen der Einzelbuchungen auf Projekten.

### Arbeitszeitauswertung

| Datum      | Tag | Status   | Beginn | Ende  | Anzahl | Pausen | Netto-Stunden | Soll-Stunden | Differenz Tag | Differenz Monat |
|------------|-----|----------|--------|-------|--------|--------|---------------|--------------|---------------|-----------------|
| 01.11.2019 | Fr  | Anwesend | 09:15  | 12:45 | 3,50   |        |               |              |               |                 |
| 01.11.2019 | Fr  | Anwesend | 13:15  | 18:15 | 5,00   | 0,50   | 8,50          | 4,00         | 4,50          | 4,50            |
| 02.11.2019 | Sa  | Frei     |        |       |        |        |               | 0,00         |               |                 |
| 03.11.2019 | So  | Frei     |        |       |        |        |               | 0,00         |               |                 |
| 04.11.2019 | Мо  | Anwesend | 09:30  | 12:30 | 3,00   |        |               |              |               |                 |
| 04.11.2019 | Мо  | Anwesend | 13:30  | 19:15 | 5,75   | 1,00   | 8,75          | 8,00         | 0,75          | 5,25            |
| 05.11.2019 | Di  | Anwesend | 09:00  | 12:15 | 3,25   |        |               |              |               |                 |
| 05.11.2019 | Di  | Anwesend | 13:00  | 15:15 | 2,25   |        |               |              |               |                 |
|            |     | Anwesend | 15:15  | 17:45 | 2,50   | 0,75   | 8,00          | 8,00         | 0,00          | 5,25            |
| 06.11.2019 | Mi  | Urlaub   |        |       | 8,00   | 0,00   | 8,00          | 8,00         | 0,00          | 5,25            |
| 07.11.2019 | Do  | Anwesend | 08:00  | 12:00 | 4,00   |        |               |              |               |                 |
| 07.11.2019 | Do  | Anwesend | 13:00  | 18:00 | 5,00   | 1,00   | 9,00          | 8,00         | 1,00          | 6,25            |
| 08.11.2019 | Fr  | Anwesend | 09:00  | 12:30 | 3,50   |        |               |              |               |                 |
| 08.11.2019 | Fr  | Anwesend | 13:15  | 18:00 | 4,75   | 0,75   | 8,25          | 4,00         | 4,25          | 10,50           |
|            |     |          |        |       |        |        |               |              |               |                 |
|            |     |          |        |       |        |        | 50,50         | 40,00        | 10,50         |                 |

Mitarbeiter Urlaubstage Krankheitstage Peter Schaub 6,00 1,22

### 9.1.2 Auswertungen aus Projekt

Auch im **Projekt** befinden sich einige Auswertungen in den Aktionen. Im folgenden Beispiel möchte der angemeldete Benutzer einen Plan/Ist-Vergleich für Arbeitspakete "seines" Projektes einsehen. Nach Auswahl der ent-sprechenden Aktion ...

| X 📳 Projekt 049 Entwicklung einer neuen Benutzeroberfläche |                                                                                 |                                           |                                         |           |  |  |  |  |
|------------------------------------------------------------|---------------------------------------------------------------------------------|-------------------------------------------|-----------------------------------------|-----------|--|--|--|--|
| 📄 🔒 🚣 💼                                                    | 🝳 🗓 🍸 鳻 🦺 🝺 🕞 🛛 Dokument 🗸 Bearbeiten 🗸 Ansicht 🗸 Rückverweise 🗸                | Aktionen 👻                                |                                         |           |  |  |  |  |
| Stammblatt Beteili                                         | igte 🗍 Antrag 🗍 Portfolio 🗍 Risikobewertung 🗍 Status 🗍 Logbuch 🗍 Kennzahler     | 🔁 Planung 🛛 🕨                             | zen Dokumentation Abschluss S           | Sonstiges |  |  |  |  |
| - Basisinformation                                         | en                                                                              | 🔕 Workflow 🕨 🕨                            |                                         |           |  |  |  |  |
| Projekt-Nr.                                                | 049 Status aktiv                                                                | < Tätigkeiten / Sätze 🛛 🕨                 |                                         |           |  |  |  |  |
| Bezeichnung                                                | Entwicklung einer neuen Benutzeroberfläche                                      | Angebote / Faktura                        |                                         |           |  |  |  |  |
| Tabaltabassbraibung                                        | Neue Reputzeroberfläche für Drojectile inkl. Enveiterungen im Dachboard-Ruilder | ✓ Verwaltung                              |                                         |           |  |  |  |  |
| Innaicsbeschreibung                                        |                                                                                 | 🚺 Reports 🛛 🕨                             | 🎲 34 - Arbeitspakete Plan/Ist           |           |  |  |  |  |
| Plan-Beginn                                                | 04.11.2019 • 🖬 Plan-Ende 22.02.20                                               | 🕕 Revenue Forecast                        | 🎲 34 - Arbeitspakete Plan/Ist (Vorgang) |           |  |  |  |  |
| Bemerkung                                                  |                                                                                 | Contraction Verzeichnisstruktur erstellen | 🙀 35 - Projekte Plan/Ist                |           |  |  |  |  |
|                                                            |                                                                                 |                                           | 🎲 36 - Zeitnachweise                    |           |  |  |  |  |
| - • Struktur                                               |                                                                                 |                                           | 🍅 37 - Projektübersicht                 |           |  |  |  |  |
|                                                            |                                                                                 | 🎲 38 - Earned Value                       |                                         |           |  |  |  |  |
|                                                            |                                                                                 |                                           | 🃸 39 - Gantt-Diagramm                   |           |  |  |  |  |
|                                                            |                                                                                 |                                           | 🏠 40 - Rückerfassungsgrenzen anzeigen   |           |  |  |  |  |
|                                                            |                                                                                 |                                           |                                         |           |  |  |  |  |

... öffnet sich ein Zwischendialog.

| × | 🕻 📊 Arbeitspakete Plan/1 | [st                |                          | ₽☆≡ |
|---|--------------------------|--------------------|--------------------------|-----|
| r | Zeitraum                 |                    |                          |     |
| I | Start                    | 04.11.2019 💿 🗔     |                          |     |
| L | Ende                     | 22.02.2020 🔹 🗔     |                          |     |
| 1 | Display                  |                    |                          |     |
|   | Report-Zusammenstellung  | $\bigtriangledown$ |                          |     |
|   |                          | Jetzt Ausführen    | Im Hintergrund ausführen |     |

Im Zwischendialog wird der Auswertungszeitraums, auf den der Projektzeitraum vorbelegt ist, angezeigt und kann vom Benutzer geändert werden.

Die Auswertung "Arbeitspakete Plan/Ist" liefert eine Übersicht über die Arbeitsleistungen der einzelnen Arbeitspakete der selektierten Projekte (im Beispiel nur ein Projekt). Die Plan- und Ist-Zeiten für die Arbeitspakete werden als Diagramm und in Form einer Liste dargestellt. Dabei werden die Plandaten aus den Arbeitspaketen bestimmt und die Ist-Zeiten werden aus den Erfassungsdaten des TimeTrackers gewonnen. Die Auswertung beinhaltet darüber hinaus auch noch Informationen über Plan-Start und -Ende der Aufgaben, über den Status (inkl. Abschlussdatum) der Arbeitspakete.

Arbeitspakete Plan/Ist

| Projekt               | Arbeitspaket                | Mitarbeiter         | Status               | Plan-Beginn | Plan-Ende  | Ist-Ende   | Plan [h] | Ist [h] | Differenz [h] | Rest [h] |
|-----------------------|-----------------------------|---------------------|----------------------|-------------|------------|------------|----------|---------|---------------|----------|
| 049.1 Planungsphase   | 049.1-1 Anforderungskatalog | 008 Jansen Olivia   | in Arbeit, verspätet | 04.11.2019  | 06.11.2019 |            | 16,00    | 18,00   | -2,00         | 0,00     |
| 049.1 Planungsphase   | 049.1-2 Pflichtenheft       | 004 Schmidt Norbert | in Arbeit            | 07.11.2019  | 18.11.2019 |            | 34,25    | 10,00   | 24,25         | 30,00    |
| 049.1 Planungsphase   | 049.1-3 Pflichtenheft       | 002 Schaub Peter    | erledigt             | 07.11.2019  | 18.11.2019 | 12.11.2019 | 8,00     | 7,50    | 0,50          | 0,00     |
| 049.2 Umsetzungsphase | 049.2-1 Design              | 015 Schröder Oliver | geplant              | 02.12.2019  | 10.12.2019 |            | 1,45     | 0,00    | 1,45          | 24,00    |
| 049.2 Umsetzungsphase | 049.2-2 Mockup              | 015 Schröder Oliver | geplant              | 11.12.2019  | 17.12.2019 |            | 40,00    | 0,00    | 40,00         | 40,00    |
| 049.2 Umsetzungsphase | 049.2-3 Entwicklung         | 002 Schaub Peter    | geplant              | 18.12.2019  | 13.01.2020 |            | 40,00    | 0,00    | 40,00         | 40,00    |
| 049.2 Umsetzungsphase | 049.2-6 Entwicklung         | 009 Behn Frank      | geplant              | 23.12.2019  | 13.01.2020 |            | 40,00    | 0,00    | 40,00         | 40,00    |
| 049.2 Umsetzungsphase | 049.2-7 Entwicklung         | 013 Klaube Ute      | geplant              | 18.12.2019  | 08.01.2020 |            | 40,00    | 0,00    | 40,00         | 40,00    |
| 049.2 Umsetzungsphase | 049.2-4 Testen              | 002 Schaub Peter    | in Arbeit            | 14.01.2020  | 20.01.2020 |            | 32,00    | 4,75    | 27,25         | 19,00    |
| 049.2 Umsetzungsphase | 049.2-5 Dokumentation       | 014 Meier Paula     | in Arbeit            | 14.01.2020  | 15.01.2020 |            | 16,00    | 6,00    | 10,00         | 12,00    |
|                       |                             |                     |                      |             |            |            | 267,70   | 46,25   | 221,45        | 245,00   |

Im nächsten Beispiel möchte der angemeldete Benutzer Zeitnachweise "seines" Projektes einsehen. Im TimeTracker kann der Mitarbeiter in der Auswertung "seine" Zeiten einsehen, also alle Einträge, die dieser Benutzer im TimeTracker vorgenommen hat. Aus dem Projekt erzeugt das System eine Auswertung mit den Zeiten aller Mitarbeiter auf das Projekt.

Nach der Auswahl der entsprechenden Aktion ...

| 🗙 📄 Projekt 049 Entr        | wicklung einer neu  | en Benutzer   | oberfläche                 |                     |                          |           |     |                         |        |           |                        | 心心          | ≣   |
|-----------------------------|---------------------|---------------|----------------------------|---------------------|--------------------------|-----------|-----|-------------------------|--------|-----------|------------------------|-------------|-----|
| 🖹 📓 🚣 💼 🔳                   | 🔍 🖳 🕑 🔥 🧃           | l 🗾 🖬         | Dokument - Bearbeit        | en <del>+</del> Ans | sicht <del>-</del> Rückv | erweise 🕶 | Akt | ionen 🗸                 |        |           |                        |             |     |
| + Stammblatt Bet            | eiligte Antrag      | Portfolio     | Risikobewertung            | Status              | Logbuch                  | Kennza    | 2   | Planung                 | ⊳      | nanzen    | Dokumentation          | Abschluss   | ) + |
| - Basisinformation          | en                  |               |                            |                     |                          |           | 0   | Workflow                | ₽      |           |                        |             |     |
| Projekt-Nr.                 | 049                 |               |                            |                     | Status                   | aktiv     | 1   | Tätigkeiten / Sätze     | ₽      |           |                        |             |     |
| Bezeichnung                 | Entwicklung einer r | neuen Benutz  | eroberfläche               |                     |                          |           |     | Angebote / Faktura      | ⊳      |           |                        |             |     |
| Ta ba ba ba a shuu i buur a | Noue Reputzeraber   | fläche für Dr | ajoctilo inkl. Enwoitorur  | aon im D            | achboard Ruil            | dor       | Ľ   | Verwaltung              | ₽      |           |                        |             |     |
| Innaitsbeschreibung         | Nede Bendizerober   | nache fui Ph  | ojectile linki. Erweiterur | igen in D           | ashbuaru-buir            |           |     | Reports                 | ⊳      | 🦓 34 -    | Arbeitspakete Plan/Ist |             |     |
| Plan-Beginn                 | 04.11.2019 🛛 🛞      |               |                            |                     | Plan-Ende                | 22.02.20  | d   | Revenue Forecast        |        | 4 - 34    | Arbeitspakete Plan/Ist | (Vorgang)   |     |
| Bemerkung                   |                     |               |                            |                     |                          |           | E   | Verzeichnisstruktur ers | tellen | il 🖓 35 - | Projekte Plan/Ist      |             |     |
|                             |                     |               |                            |                     |                          |           |     |                         |        | 🂫 36 -    | Zeitnachweise          |             |     |
| —                           |                     |               |                            |                     |                          |           |     |                         |        | 🦓 37 -    | Projektübersicht       | _           |     |
|                             |                     |               |                            |                     |                          |           |     |                         |        | ili 18 -  | Earned Value           |             |     |
|                             |                     |               |                            |                     |                          |           |     |                         |        | il 🖓 39 - | Gantt-Diagramm         |             |     |
|                             |                     |               |                            |                     |                          |           |     |                         |        | 🎲 40 -    | Rückerfassungsgrenze   | en anzeigen |     |

... und Bestätigung des Zwischendialogs wird die Auswertung generiert.

### Zeitnachweise

| Vorgang                     | Projekt               | Mitarbeiter                                             | Tätigkeit             | Ist [h] | Ist-Beginn | Ist-Ende   |
|-----------------------------|-----------------------|---------------------------------------------------------|-----------------------|---------|------------|------------|
| 049.1-1 Anforderungskatalog | 049.1 Planungsphase   | 1: 008 Jansen Olivia                                    | Beratung              | 18,00   | 04.11.2019 | 13.11.2019 |
| 049.1-2 Pflichtenheft       | 049.1 Planungsphase   | 1: 004 Schmidt Norbert 2: 002 Schaub Peter              | Projektmanagement     | 10,00   | 07.11.2019 | 12.11.2019 |
| 049.1-2 Pflichtenheft       | 049.1 Planungsphase   | 1: 004 Schmidt Norbert 2: 002 Schaub Peter              | Beratung              | 7,50    | 07.11.2019 | 08.11.2019 |
|                             | 049.1 Planungsphase   |                                                         |                       | 35,50   |            |            |
| 049.2-1 Design              | 049.2 Umsetzungsphase | 1: 015 Schröder Oliver                                  | Programmierung - Java |         |            |            |
| 049.2-2 Mockup              | 049.2 Umsetzungsphase | 1: 015 Schröder Oliver                                  | Programmierung - Java |         |            |            |
| 049.2-3 Entwicklung         | 049.2 Umsetzungsphase | 1: 002 Schaub Peter 2: 009 Behn Frank 3: 013 Klaube Ute | Programmierung - Java |         |            |            |
| 049.2-4 Testen              | 049.2 Umsetzungsphase | 1: 002 Schaub Peter                                     | Testen                | 4,75    | 08.11.2019 | 08.11.2019 |
| 049.2-5 Dokumentation       | 049.2 Umsetzungsphase | 1: 014 Meier Paula                                      | Dokumentation         | 6,00    | 07.11.2019 | 07.11.2019 |
|                             | 049.2 Umsetzungsphase |                                                         |                       | 10,75   |            |            |
|                             | Summe                 |                                                         |                       | 46.25   |            |            |

#### Einzelnachweise

| Datum      | Aufwand | Projekt               | Arbeitspaket                | Tätigkeit         | Mitarbeiter         | Bemerkung    |
|------------|---------|-----------------------|-----------------------------|-------------------|---------------------|--------------|
| 04.11.2019 | 6,00    | 049.1 Planungsphase   | 049.1-1 Anforderungskatalog | Beratung          | 008 Jansen Olivia   | Bemerkung A  |
| 06.11.2019 | 4,00    | 049.1 Planungsphase   | 049.1-1 Anforderungskatalog | Beratung          | 008 Jansen Olivia   | Bemerkung B  |
| 07.11.2019 | 4,00    | 049.1 Planungsphase   | 049.1-2 Pflichtenheft       | Projektmanagement | 004 Schmidt Norbert | 1. Bemerkung |
| 07.11.2019 | 4,00    | 049.1 Planungsphase   | 049.1-3 Pflichtenheft       | Beratung          | 002 Schaub Peter    | Bemerkung 8  |
| 07.11.2019 | 6,00    | 049.2 Umsetzungsphase | 049.2-5 Dokumentation       | Dokumentation     | 014 Meier Paula     | Bemerkung 12 |
| 08.11.2019 | 4,00    | 049.1 Planungsphase   | 049.1-1 Anforderungskatalog | Beratung          | 008 Jansen Olivia   | Bemerkung C  |
| 08.11.2019 | 4,00    | 049.1 Planungsphase   | 049.1-2 Pflichtenheft       | Projektmanagement | 004 Schmidt Norbert | 2 Bemerkung  |
| 08.11.2019 | 3,50    | 049.1 Planungsphase   | 049.1-3 Pflichtenheft       | Beratung          | 002 Schaub Peter    | Bemerkung 10 |
| 08.11.2019 | 4,75    | 049.2 Umsetzungsphase | 049.2-4 Testen              | Testen            | 002 Schaub Peter    | Bemerkung 11 |
| 12.11.2019 | 2,00    | 049.1 Planungsphase   | 049.1-2 Pflichtenheft       | Projektmanagement | 004 Schmidt Norbert | 3. Bemerkung |
| 13.11.2019 | 4,00    | 049.1 Planungsphase   | 049.1-1 Anforderungskatalog | Beratung          | 008 Jansen Olivia   | Bemerkung D  |
|            | 46,25   |                       |                             |                   |                     |              |

Die Auswertung "Gantt-Diagramm" zeigt einen Balkenplan. Dies ist ein Diagramm zur Visualisierung der Zeitplanung eines Projektes. Die Dauer eines Arbeitspakets oder Projektes wird durch die Länge des Balkens in der Zeitachse symbolisiert. Die Balken können sowohl Ist- als auch Plandaten umfassen. Ereignisse oder Meilensteine werden als Zeitpunkte dargestellt. In Projectile werden Abläufe in der Projektauswertung visualisiert.

| 🗙 📄 Projekt    | 049 Entw | /icklung eine | r neuen Benutz   | zeroberfläche             |            |              |                         |                           |        |                                                                    |                        |                 |           |  |  | ₽☆∃ |
|----------------|----------|---------------|------------------|---------------------------|------------|--------------|-------------------------|---------------------------|--------|--------------------------------------------------------------------|------------------------|-----------------|-----------|--|--|-----|
| 🗎 🙀 🚣 🖻        | 1 11 (   | 2 🖪 🕑 🤞       | l dl 🗵 🛯         | Bokument - Bear           | beiten 👻 A | insicht - Rü | ckverweise <del>-</del> | Aktionen -                |        |                                                                    |                        |                 |           |  |  |     |
| Stammblatt     | Beteilig | te Antrag     | Portfolio        | Risikobewertung           | Status     | Logbuch      | Kennzahle               | r 🔁 Planung               | ₽      | zen                                                                | Dokumentation          | Abschluss       | Sonstiges |  |  |     |
| Basisinfo      | rmatione | n             |                  |                           |            |              |                         | 🕺 Workflow                | ₽      |                                                                    |                        |                 |           |  |  |     |
| Projekt-Nr.    |          | 049           |                  |                           |            | Sta          | us aktiv                | < Tätigkeiten / Sätze     | ₽      |                                                                    |                        |                 |           |  |  |     |
| Bezeichnung    | 1        | Entwicklung e | iner neuen Ber   | nutzeroberfläche          |            |              |                         | Angebote / Faktura        | Þ      |                                                                    |                        |                 |           |  |  |     |
|                | . 5      | No            | and and the film | Protostila table Protosta |            | Dealthroad   | s of days               | 📝 Verwaltung              | Þ      | -                                                                  |                        |                 |           |  |  |     |
| Inhaltsbesch   | reibung  | Neue Benutze  | robernache für   | Projectile Inki. Erweiti  | erungen im | Dashboard-i  | sunder                  | Reports                   | ₽      | 3 실                                                                | 34 - Arbeitspakete Pla | in/Ist          |           |  |  |     |
| Plan-Beginn    |          | 04.11.2019    | •                |                           |            | Plan-Er      | de 23.01.20             | 🔒 Revenue Forecast        |        | - (j)<br>- (j)<br>- (j)                                            | 34 - Arbeitspakete Pla | n/Ist (Vorgang) |           |  |  |     |
| Bemerkung      |          |               |                  |                           |            |              |                         | 🔁 Verzeichnisstruktur ers | tellen | - i<br>- i<br>- i<br>- i<br>- i<br>- i<br>- i<br>- i<br>- i<br>- i | 35 - Projekte Plan/Ist |                 |           |  |  |     |
|                |          |               |                  |                           |            |              |                         |                           |        | 3 🍪                                                                | 36 - Zeitnachweise     |                 |           |  |  |     |
| — 🗉 Struktur - |          |               |                  |                           |            |              |                         |                           |        | iii 3                                                              | 37 - Projektübersicht  |                 |           |  |  |     |
|                |          |               |                  |                           |            |              |                         |                           |        | iii 3                                                              | 38 - Earned Value      |                 |           |  |  |     |
|                |          |               |                  |                           |            |              |                         |                           |        | i 🖓 3                                                              | 39 - Gantt-Diagramm    |                 |           |  |  |     |
|                |          |               |                  |                           |            |              |                         |                           |        | i 🖗                                                                | 40 - Rückerfassungsgi  | renzen anzeigen |           |  |  |     |

Als Parameter für die generierten Auswertungen stehen verschiedene Darstellungsarten und die Größe der graphische Auswertung zur Auswahl. Bei den Darstellungsarten kann ausgewählt werden, ob Balken über Projekte und Arbeitspakete erzeugt werden, ob Meilensteine und Vernetzungen angezeigt werden sollen und ob die Angabe des Datums für die signifikanten Daten erzeugt werden soll.

Im Gantt-Diagramm werden die Plandaten für das Hauptprojekt und die

Unterprojekte als graue Balken mit Phasen, die Meilensteine als graue Rauten und die Arbeitspakete als blaue Balken dargestellt. Die Pfeile zwischen den Arbeitspaketen symbolisieren die Ablaufbeziehungen.

| Gantt-Diagramm                                 |         |          |          |          |          |          |          |          |          |         |         |         |         |   |
|------------------------------------------------|---------|----------|----------|----------|----------|----------|----------|----------|----------|---------|---------|---------|---------|---|
|                                                |         |          |          |          |          |          |          |          |          |         |         |         |         | _ |
|                                                |         | 2019     |          |          |          |          |          |          |          | 2020    |         |         |         | _ |
|                                                |         | November |          |          |          | Dezember |          |          |          | Januar  |         |         |         |   |
|                                                |         | Woche 45 | Woche 46 | Woche 47 | Woche 48 | Woche 49 | Woche 50 | Woche 51 | Woche 52 | Woche 1 | Woche 2 | Woche 3 | Woche 4 |   |
|                                                |         | 456789   |          |          |          | 123456   | 789      |          |          | 1234    | 56789   |         |         |   |
| 049 Entwicklung einer neuen Benutzeroberfläche | aktiv   |          |          |          |          |          |          |          |          |         |         |         |         |   |
| 049.1 Planungsphase                            | aktiv   |          |          |          |          |          |          |          |          |         |         |         |         |   |
| 049.1-1 Anforderungskatalog                    | beendet |          |          |          |          |          |          |          |          |         |         |         |         |   |
| 049.1-2 Pflichtenheft                          | beendet |          |          |          |          |          |          |          |          |         |         |         |         |   |
| 049.1-3 Pflichtenheft                          | beendet |          |          |          |          |          |          |          |          |         |         |         |         |   |
| 049.1-A Abnahme der Planung 20.11.2019         |         |          |          |          |          |          |          |          |          |         |         |         |         |   |
| 049.2 Umsetzungsphase                          | aktiv   |          |          |          |          |          |          |          |          |         |         |         |         |   |
| 049.2-1 Design                                 | läuft   |          |          |          |          |          | 8        |          |          |         |         |         |         |   |
| 049.2-2 Mockup                                 | läuft   |          |          |          |          |          |          |          |          |         |         |         |         |   |
| 049.2-3 Entwicklung                            | läuft   |          |          |          |          |          |          |          |          |         |         |         |         |   |
| 049.2-7 Entwicklung                            | läuft   |          |          |          |          |          |          |          |          |         |         |         |         |   |
| 049.2-6 Entwicklung                            | läuft   |          |          |          |          |          |          |          |          |         |         |         |         |   |
| 049.2-4 Testen                                 | läuft   |          |          |          |          |          |          |          |          |         |         |         |         |   |
| 049.2-5 Dokumentation                          | läuft   |          |          |          |          |          |          |          |          |         |         |         |         |   |
| 049.2-A Systemabnahme 23.01.2020               |         |          |          |          |          |          |          |          |          |         |         |         |         |   |

Die **Earned Value Analyse ist ein effektives** Steuerungsinstrument für das Projektcontrolling und bezeichnet eine Methode, um den Fortschritt eines Projekts zu jedem Zeitpunkt messbar und prognostizierbar zu machen.

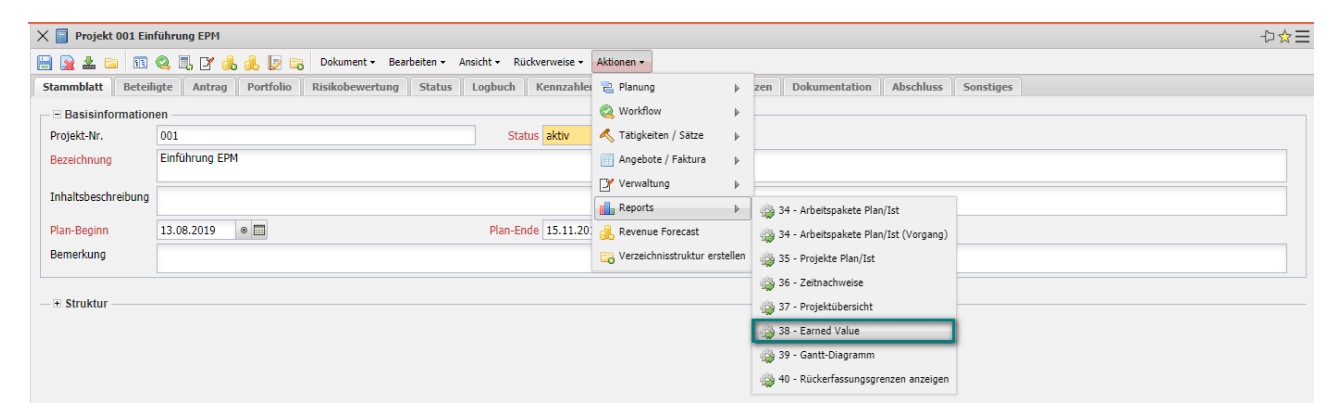

Die Earned Value Analyse basiert auf den zu jedem Projektzeitpunkt ermittelbaren drei Basiskennzahlen BCWS (kumulierter Plan zum Stichtag), ACWP (kumulierter Ist zum Stichtag) und BCWP (Tatsächlicher Plan kumulierte geplante Kosten, der bis zu diesem Zeitpunkt fertiggestellten Aktivitäten).

Das besondere an der Earned Value Analyse ist, dass neben den Plan- und den Ist-Werten als dritte Größe der BCWP zur Projektbeurteilung herangezogen wird. Diese dritte Größe stellt die Messbarkeit des Projektfortschritts her.

Die Auswertung stellt zunächst in tabellarischer Form die Kennzahlen der Earned Value Analyse dar. Dabei kann der Administrator die zeitliche Periode als Spalte für den Plan, Ist (und Rest), den Fortschritt (Fertigstellungsgrad der aktuellen Periode abzüglich des Fertigstellungsgrades der letzten Periode), den Earned Value und die Kennzahlen sowie die Abweichungen auswählen. Als Perioden stehen hier "wöchentlich", "monatlich" und "Quartalsweise" zur Verfügung. Mit der Einstellung in Gruppierung wird der Zeilenaufbau bestimmt: nach Mitarbeiter, nach Tätigkeit und nach Unterprojekt. Für die Bestimmung des Fortschrittes können vier Optionen ausgewählt werden. Die Option aus Planwerten bestimmt für das Gruppierungsmerkmal (siehe nächstes Element) den rechnerischen Fertigstellungsgrad (Ist-Aufwand/Planaufwand), die Option aus Schätzungen im Projekt verwendet den Fertigstellungsgrad aus dem Projekt und die Option aus Schätzungen in der Zeiterfassung verwendet die Schätzungen aus den TimeTracker. Die Daten der Tabelle können in Stunden, Personentagen oder EUR berechnet werden.

Meistens sind die Optionen Einheit="Stunden", Gruppierung="nach Unterprojekten", Periode="wöchentlich" und Fortschrittsberechnung="Schätzung aus Zeiterfassung" hinterlegt.

| Plan / Soll [h]    | Anteil in % Gesamt  | Gesamt    | 33/19 | 34/19 | 35/19 | 36/19 | 37/19  | 38/19  | 39/19  | 40/19  | 41/19  | 42/19  | 43/19  | 44/19  | 45/19  |
|--------------------|---------------------|-----------|-------|-------|-------|-------|--------|--------|--------|--------|--------|--------|--------|--------|--------|
| 001 Einführung EPM | 0,00                | 0,00      | 0,00  | 0,00  | 0,00  | 0,00  | 0,00   | 0,00   | 0,00   | 0,00   | 0,00   | 0,00   | 0,00   | 0,00   | 0,00   |
| 001.1 Planung      | 29,41               | 80,00     | 22,00 | 35,78 | 22,22 | 0,00  | 0,00   | 0,00   | 0,00   | 0,00   | 0,00   | 0,00   | 0,00   | 0,00   | 0,00   |
| 001.2 Anpassungen  | 55,88               | 152,00    | 0,00  | 0,00  | 0,00  | 12,00 | 53,33  | 80,27  | 6,40   | 0,00   | 0,00   | 0,00   | 0,00   | 0,00   | 0,00   |
| 001.3 Testbetrieb  | 14,71               | 40,00     | 0,00  | 0,00  | 0,00  | 0,00  | 0,00   | 0,00   | 16,80  | 3,20   | 4,00   | 4,00   | 4,00   | 4,00   | 4,00   |
| Summe              | 100,00              | 272,00    | 22,00 | 35,78 | 22,22 | 12,00 | 53,33  | 80,27  | 23,20  | 3,20   | 4,00   | 4,00   | 4,00   | 4,00   | 4,00   |
|                    |                     | kumuliert | 22,00 | 57,78 | 80,00 | 92,00 | 145,33 | 225,60 | 248,80 | 252,00 | 256,00 | 260,00 | 264,00 | 268,00 | 272,00 |
|                    |                     |           |       |       |       |       |        |        |        |        |        |        |        |        |        |
| Ist und Rest [h]   | Abweichung vom Plan | Summe     |       |       |       |       |        |        |        |        |        |        |        |        |        |
| 001 Einführung EPM | 0,00                | 0,00      | 0,00  | 0,00  | 0,00  | 0,00  | 0,00   | 0,00   | 0,00   | 0,00   | 0,00   | 0,00   | 0,00   | 0,00   | 0,00   |
| 001.1 Planung      | -62,50              | 17,50     | 0,00  | 0,00  | 0,00  | 0,00  | 0,00   | 0,00   | 2,00   | 5,00   | 0,00   | 0,00   | 2,50   | 0,00   | 8,00   |
| 001.2 Anpassungen  | -131,50             | 20,50     | 0,00  | 0,00  | 0,00  | 0,00  | 0,00   | 3,00   | 0,00   | 8,00   | 0,00   | 0,00   | 6,00   | 3,50   | 0,00   |
| 001.3 Testbetrieb  | -33,50              | 6,50      | 0,00  | 0,00  | 0,00  | 0,00  | 0,00   | 0,00   | 0,00   | 0,00   | 0,00   | 0,00   | 6,50   | 0,00   | 0,00   |
| Summe              | -227,50             | 44,50     | 0,00  | 0,00  | 0,00  | 0,00  | 0,00   | 3,00   | 2,00   | 13,00  | 0,00   | 0,00   | 15,00  | 3,50   | 8,00   |
|                    |                     | kumuliert | 0,00  | 0,00  | 0,00  | 0,00  | 0,00   | 3,00   | 5,00   | 18,00  | 18,00  | 18,00  | 33,00  | 36,50  | 44,50  |
|                    |                     |           |       |       |       |       |        |        |        |        |        |        |        |        |        |
| Fortschritt [%]    | Status              |           |       |       |       |       |        |        |        |        |        |        |        |        |        |
| 001 Einführung EPM | geplant             | 0,00      | 0,00  | 0,00  | 0,00  | 0,00  | 0,00   | 0,00   | 0,00   | 0,00   | 0,00   | 0,00   | 0,00   | 0,00   | 0,00   |
| 001.1 Planung      | in Arbeit           | 17,24     | 0,00  | 0,00  | 0,00  | 0,00  | 0,00   | 0,00   | 1,12   | 2,92   | 0,00   | 0,00   | 1,08   | 10,33  | 1,79   |
| 001.2 Anpassungen  | in Arbeit           | 3,41      | 0,00  | 0,00  | 0,00  | 0,00  | 0,00   | 0,50   | 0,00   | 1,49   | 0,00   | 0,00   | 0,76   | 0,66   | 0,00   |
| 001.3 Testbetrieb  | in Arbeit           | 12,87     | 0,00  | 0,00  | 0,00  | 0,00  | 0,00   | 0,00   | 0,00   | 0,00   | 0,00   | 0,00   | 12,87  | 0,00   | 0,00   |
|                    |                     |           |       |       |       |       |        |        |        |        |        |        |        |        |        |
| EarnedValue [h]    | Status              |           |       |       |       |       |        |        |        |        |        |        |        |        |        |
| 001 Einführung EPM | geplant             | 0,00      | 0,00  | 0,00  | 0,00  | 0,00  | 0,00   | 0,00   | 0,00   | 0,00   | 0,00   | 0,00   | 0,00   | 0,00   | 0,00   |
| 001.1 Planung      | in Arbeit < Plan    | 13,79     | 0,00  | 0,00  | 0,00  | 0,00  | 0,00   | 0,00   | 0,90   | 2,34   | 0,00   | 0,00   | 0,86   | 8,26   | 1,44   |
| 001.2 Anpassungen  | in Arbeit < Plan    | 5,19      | 0,00  | 0,00  | 0,00  | 0,00  | 0,00   | 0,76   | 0,00   | 2,27   | 0,00   | 0,00   | 1,15   | 1,01   | 0,00   |
| 001.3 Testbetrieb  | in Arbeit < Plan    | 5,15      | 0,00  | 0,00  | 0,00  | 0,00  | 0,00   | 0,00   | 0,00   | 0,00   | 0,00   | 0,00   | 5,15   | 0,00   | 0,00   |
| Summe              | in Arbeit < Plan    | 24,13     | 0,00  | 0,00  | 0,00  | 0,00  | 0,00   | 0,76   | 0,90   | 4,61   | 0,00   | 0,00   | 7,16   | 9,27   | 1,44   |
|                    |                     | kumuliert | 0,00  | 0,00  | 0,00  | 0,00  | 0,00   | 0,76   | 1,66   | 6,27   | 6,27   | 6,27   | 13,43  | 22,70  | 24,13  |
| 1                  |                     |           |       |       |       |       |        |        |        |        |        |        |        |        | (      |

Earned Value

erzeugt von 002 Schaub Peter, 13.11.2019 18:29:03

13.08.2019 - 10.11.2019

Diese Auswertung besteht aus einer Tabelle und zwei Abbildung. Die Tabelle zeigt im ersten Block die Planaufwände pro Teilprojekt (Zeile) und pro Woche (Spalte), im zweiten Block die Istaufwände bis zur aktuellen Periode und ab da, die Restaufwände. Im dritten Block werden die Fortschritte (Differenz der Fertigstellungsgrade) aufgelistet und die weiteren Blöcke beinhalten den Earned Value und die daraus abgeleiteten Kennzahlen. Die erste Abbildung der Auswertung visualisiert die Kennzahlen BCWS, ACWP und BCWP. Der grüne Graph stellt die bis zu diesem Zeitpunkt kumulierten geplante Aufwände dar, der orange Graph die bis zu diesem Zeitpunkt kumulierten aufgelaufene Aufwände und ab der aktuellen Periode die geschätzten Aufwände. Der violette Graph stellt als Vergleichsgröße die kumulierten geplante Aufwände der bis zu diesem Zeitpunkt fertiggestellten Aktivitäten. Bei der Option "Kosten anzeigen" werden statt Aufwände Kosten angezeigt.

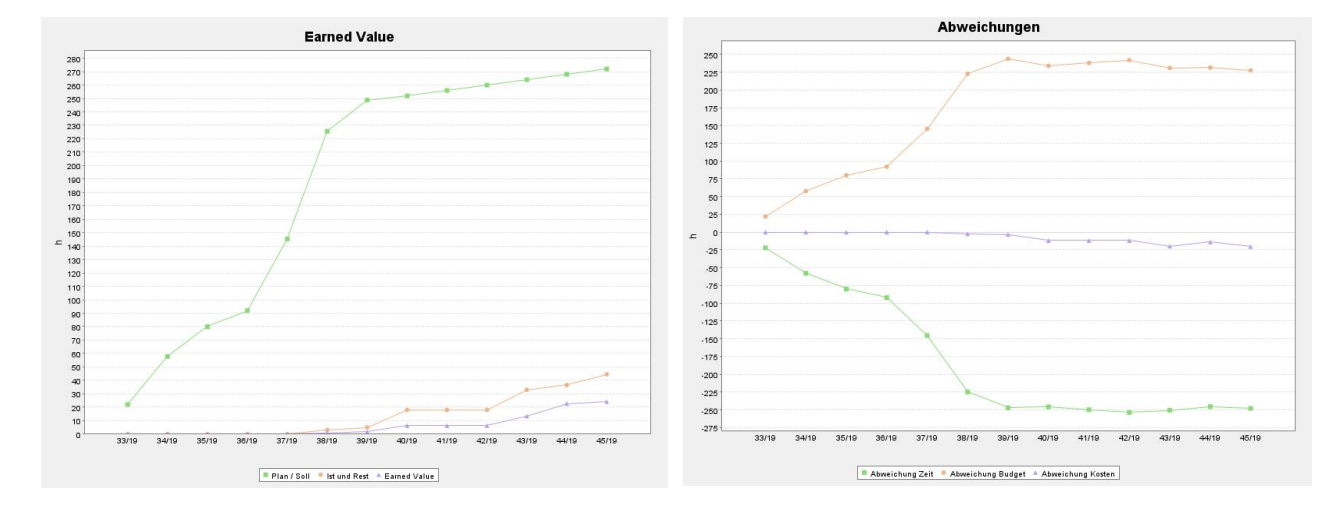

Die zweite Abbildung visualisiert die Abweichungen Zeit BCWP - BCWS, Budget BCWS - ACWP und Kosten BCWP - ACWP .

## 9.1.3 Auswertungen aus Projektplanung

Die Auswertungen in der Projektplanung befinden sich unter "Sonstiges -Auswertungen". Viele Auswertungen in der Projektplanung sind auch im Projekt selbst hinterlegt. Zusätzlich zu diesen Auswertungen sind u. a. die Ressourcenauswertungen verfügbar.

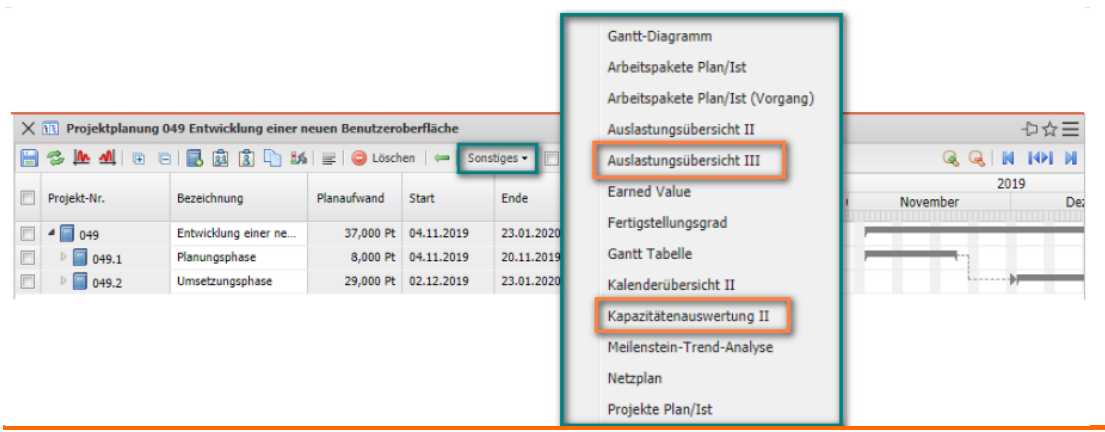

Im folgenden Beispiel möchte der angemeldete Benutzer eine graphische Auslastungsübersicht über die Mitarbeiter "seines" Projektes (aber: über <u>alle</u> Projekte) einsehen. Die Auswertung "Auslastungsübersicht III" generiert mitarbeiterbezogen eine Übersicht über alle Aufgaben der Mitarbeiter und ordnet diese gemäß ihrer Planzeiträume an.

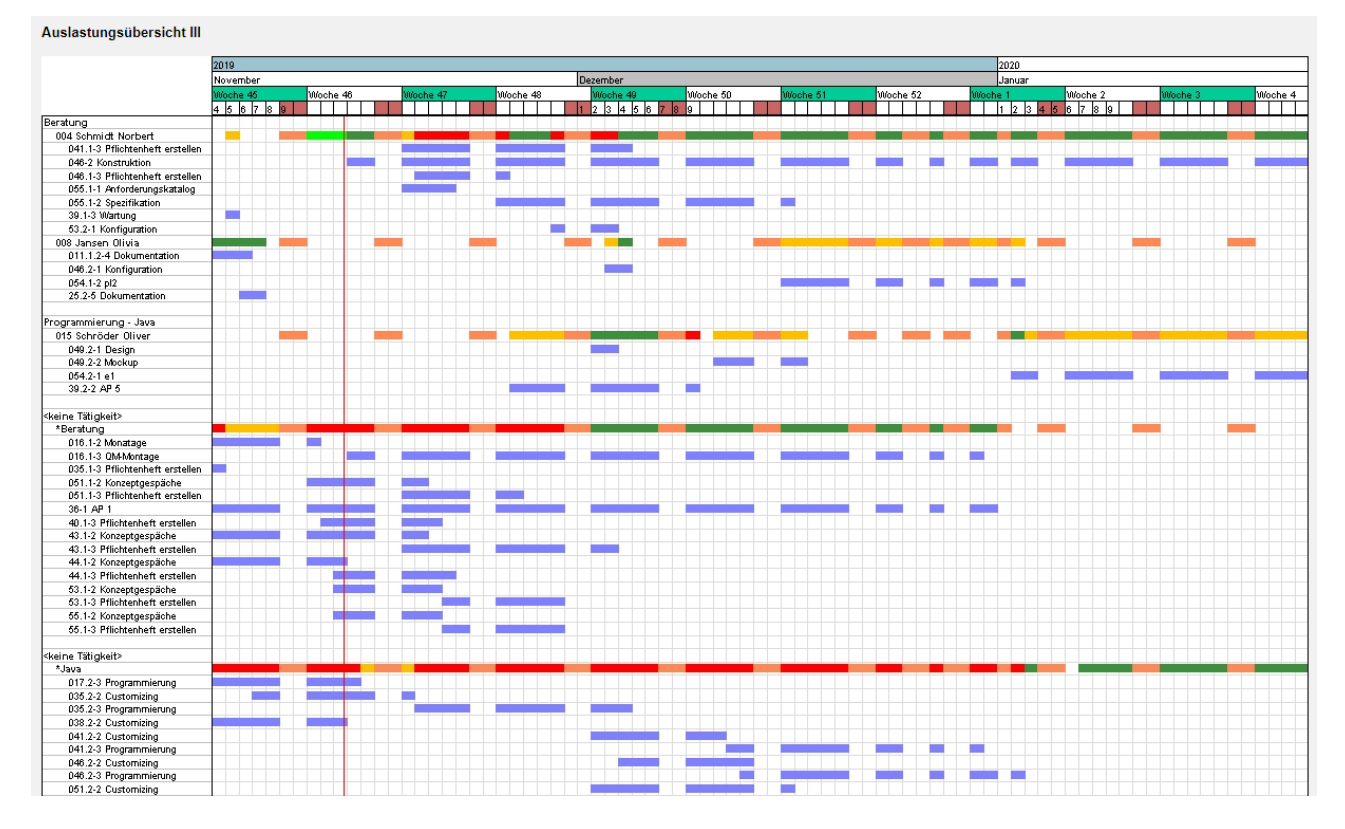

In der ersten Zeile der Mitarbeiter sind dabei die Auslastungen der Mitarbeiter in drei Kategorien (rot - überlastet, gelb - ausgelastet und grün - normale Auslastung) dargestellt. Die Schwellwerte können vom Administrator (obere Auslastungsgrenze und untere Auslastungsgrenze) eingestellt werden. Darüber hinaus enthält die erste Zeile pro Mitarbeiter auch die geplanten Abwesenheiten (im Beispiel: Urlaub).

In den Zeilen unter dem Mitarbeitername sind alle Arbeitspakete des Mitarbeiters dargestellt, um bei Überlastung die Ressourcenkonflikte auflösen zu können.

Im nächsten Beispiel möchte der angemeldete Benutzer eine tabellarische Auslastungsübersicht über die Mitarbeiter "seines" Projektes (aber: über <u>alle</u> Projekte) einsehen. Die Auswertung "Kapazitätenauswertung II" generiert mitarbeiterbezogen eine Übersicht über alle Aufgaben der Mitarbeiter und ordnet diese gemäß ihrer Planzeiträume periodisch an.

Diese Auswertung generiert mitarbeiterbezogen eine Übersicht über alle geplanten Aufgaben der Mitarbeiter für beliebige Perioden im Betrachtungszeitraum. In der tabellarischen Darstellung werden hier die geplanten prozentualen Projektzeiten der Mitarbeiter über die Perioden aufgelistet. Die Perioden können vom Administrator im Reiter "Parameter" ausgewählt werden (Voreinstellung: wöchentlich). Die Auswertung kann die geplanten Kapazitäten auch graphisch veranschaulichen, wenn die Option "mit Abbildung" gesetzt ist.

#### Kapazitätenauswertung II: 18.11.2019 - 26.01.2020

(Alle Werte in %)

| Tätigkeit                    | Mitarbeiter         | Projekt                     | KW 47  | KW 48 | KW 49 | KW 50  | KW 51  | KW 52  | KW 1  | KW 2   | KW 3   | KW 4   |
|------------------------------|---------------------|-----------------------------|--------|-------|-------|--------|--------|--------|-------|--------|--------|--------|
|                              |                     |                             |        |       |       |        |        |        |       |        |        |        |
| Beratung                     | 004 Schmidt Norbert | 041.1 Planung aktiv         | 30,77  | 30,77 | 18,46 | 0,00   | 0,00   | 0,00   | 0,00  | 0,00   | 0,00   | 0,00   |
|                              |                     | 046 Systemeinführung aktiv  | 3,53   | 3,53  | 3,53  | 3,53   | 3,53   | 3,53   | 3,53  | 3,53   | 3,53   | 3,53   |
|                              |                     | 046.1 Planung aktiv         | 61,43  | 16,72 | 0,00  | 0,00   | 0,00   | 0,00   | 0,00  | 0,00   | 0,00   | 0,00   |
|                              |                     | 055.1 Planungsphase passiv  | 40,00  | 31,25 | 31,25 | 31,25  | 6,25   | 0,00   | 0,00  | 0,00   | 0,00   | 0,00   |
|                              |                     | 53.2 Anpassungen passiv     | 0,00   | 10,00 | 20,00 | 0,00   | 0,00   | 0,00   | 0,00  | 0,00   | 0,00   | 0,00   |
|                              |                     | Summe                       | 135,73 | 92,27 | 73,24 | 34,78  | 9,78   | 3,53   | 3,53  | 3,53   | 3,53   | 3,53   |
|                              |                     |                             |        |       |       |        |        |        |       |        |        |        |
|                              | 008 Jansen Olivia   | 046.2 Anpassungen aktiv     | 0,00   | 0,00  | 30,00 | 0,00   | 0,00   | 0,00   | 0,00  | 0,00   | 0,00   | 0,00   |
|                              |                     | 054.1 Planung aktiv         | 0,00   | 0,00  | 0,00  | 0,00   | 100,00 | 100,00 | 71,43 | 0,00   | 0,00   | 0,00   |
|                              |                     | Summe                       | 0,00   | 0,00  | 30,00 | 0,00   | 100,00 | 100,00 | 71,43 | 0,00   | 0,00   | 0,00   |
|                              |                     |                             |        |       |       |        |        |        |       |        |        |        |
| Programmierung - Java        | 015 Schröder Oliver | 049.2 Umsetzungsphase aktiv | 0,00   | 0,00  | 3,64  | 60,00  | 40,00  | 0,00   | 0,00  | 0,00   | 0,00   | 0,00   |
|                              |                     | 054.2 Umsetzzng aktiv       | 0,00   | 0,00  | 0,00  | 0,00   | 0,00   | 0,00   | 36,36 | 100,00 | 100,00 | 100,00 |
|                              |                     | 39.2 Umsetzung aktiv        | 0,00   | 80,00 | 60,00 | 40,00  | 0,00   | 0,00   | 0,00  | 0,00   | 0,00   | 0,00   |
|                              |                     | Summe                       | 0,00   | 80,00 | 63,64 | 100,00 | 40,00  | 0,00   | 36,36 | 100,00 | 100,00 | 100,00 |
| <keine tätinkeit=""></keine> | *Beratung           | 016 1 Planung Vorleistung   | 5.46   | 5.46  | 5.46  | 5.46   | 5.46   | 5.46   | 1.56  | 0.00   | 0.00   | 0.00   |
| skolite rungkoliz            | Derutang            | 051 1 Planung passiv        | 29.52  | 9.52  | 0.00  | 0.00   | 0.00   | 0.00   | 0.00  | 0.00   | 0.00   | 0.00   |
|                              |                     | 36 Festoreis passiv         | 3 14   | 3 14  | 3 14  | 3 14   | 3 14   | 3 14   | 1.35  | 0.00   | 0.00   | 0,00   |
|                              |                     | 40.1 Planung passiv         | 14.29  | 0.00  | 0.00  | 0.00   | 0.00   | 0.00   | 0.00  | 0.00   | 0.00   | 0.00   |
|                              |                     | 43.1 Planung passiv         | 17.22  | 13.89 | 5.56  | 0.00   | 0.00   | 0.00   | 0.00  | 0.00   | 0.00   | 0.00   |
|                              |                     | 44.1 Planung passiv         | 19.05  | 0.00  | 0.00  | 0.00   | 0.00   | 0.00   | 0.00  | 0.00   | 0.00   | 0.00   |
|                              |                     | 53.1 Planung passiv         | 19,52  | 23,81 | 0,00  | 0,00   | 0,00   | 0,00   | 0,00  | 0,00   | 0,00   | 0,00   |
|                              |                     | 55.1 Planung passiv         | 19,52  | 23,81 | 0,00  | 0,00   | 0,00   | 0,00   | 0,00  | 0,00   | 0,00   | 0,00   |
|                              |                     | Summe                       | 127,74 | 79,64 | 14,16 | 8,61   | 8,61   | 8,61   | 2,91  | 0,00   | 0,00   | 0,00   |
|                              |                     |                             |        |       |       |        |        |        |       |        |        |        |

Beide Ressourcenauswertungen verwenden dieselben Algorithmen zur Bestimmung der Auslastung eines Mitarbeiters.

Die Projektzeiten ergeben sich aus der Summe aller geplanten Aufgaben des Mitarbeiters im Betrachtungszeitraum (unter der Annahme der Gleichverteilung). Dabei werden Ist-Zeiten oder Restaufwände/Fertigstellungsgrade berücksichtigt.

Die Arbeitszeit ergibt sich aus der Plan-Arbeitszeit des Mitarbeiters unter Berücksichtigung der geplanten Abwesenheiten (meistens Urlaub). Die maximale Auslastung ist dann der Quotient aus der geplanten Projektzeit und der geplanten Arbeitszeit im Betrachtungsintervall unter der Annahme, dass auch die geplanten Projekte aktiv werden. Der Wert der wahrscheinlichen Auslastung berücksichtigt darüber hinaus noch die Projektwahrscheinlichkeit der passiven Projekte und plant die Projektzeiten für diese Aufgaben nur anteilig ein. Die freie Kapazität ergibt sich als Differenz der maximalen Auslastung eines Mitarbeiters (aus den Stammdaten) und der maximalen Auslastung im Betrachtungszeitraum.

## 9.2 Universelle Standardauswertungen

Die Standardauswertungen im TimeTracker, Projekt und der Projektplanung sind einfach zu bedienen, weil hier die Selektionskriterien bereits hinterlegt sind. Für die Auswertung "Zeitnachweise" wird beispielsweise im TimeTracker das Selektionskriterium "angemeldeter Benutzer" verwendet und für dieselbe Auswertung aus dem Projekt wird als Selektionskriterium alle Mitarbeiter des Projektes verwendet.

Falls andere Selektionen oder Einschränkungen gewünscht sind, können die universellen Standardauswertungen verwendet werden. Die Standardauswertungen sind in thematische Auswertungsblöcke gruppiert. Die Auswertungen können im Arbeitsbereich mit Hilfe der Funktionalität "Auswerten" geöffnet werden. Im folgenden Beispiel soll eine kaufmännische Auswertung aus den Auswertungsblock "Fakturaauswertung" erstellt werden:

|                           | State .                               |
|---------------------------|---------------------------------------|
| Extras                    | Erfassen                              |
| 🌞 Abwesenheitsbeantragung | 😥 TimeTracker                         |
| Anlegen                   | 😥 Matrix-TimeTracker                  |
|                           | heute 🗢                               |
| Planen                    | 13.11.2019 🛛 🖿                        |
|                           | 13.11.2019 🛛 📼                        |
| Auswerten                 | ▽                                     |
|                           | 1 1 1 1 1 1 1 1 1 1 1 1 1 1 1 1 1 1 1 |
| Earned-Value-Analyse      |                                       |
| Fakturaauswertung         |                                       |
| Gantt-Diagramm            |                                       |
| Kapazitätenauswertung     |                                       |
| Mitarbeiterauswertung     |                                       |
| Portfolio-Auswertung      |                                       |
| Projektauswertung         |                                       |

Nach Öffnen der Auswertungsart (hier die Fakturaauswertung) öffnet sich eine

Auswertungsmaske. In der Maske können Selektionskriterien und Optionen der Auswertung konfiguriert werden.

| X 💼 Fakturaauswertung 1573668031839-0                                             | ₽☆⊟ |
|-----------------------------------------------------------------------------------|-----|
| 📄 🖘 🔖 🛄 😰 Dokument - Bearbeiten -                                                 |     |
| Eingabedaten Parameter Format Ergebnisse                                          |     |
| _ □ 1. Name                                                                       |     |
| Wenn Sie die Kriterien der Auswertung speichern möchten, geben Sie einen Namen an |     |
| Bezeichnung 22                                                                    |     |
| Auswertung 🗢                                                                      |     |
| Report-Zusammenstellung                                                           |     |
| - E. Eingabedaten                                                                 |     |
| —                                                                                 |     |

Im ersten Teil (1. Name) wird zunächst eine der verfügbaren Auswertungen ausgewählt - hier "Fakturierte Aufwände (Projekte)" - und ggf. eine Report-Zusammenstellung zugeordnet, falls bspw. eine alternative Reportdefinition verwendet werden soll. Ggf. wird hier auch ein Name eingegeben, falls die Auswertung abgespeichert werden soll. Das Speichern der Auswertung ist sinnvoll, wenn die Selektionskriterien der Auswertungen konstant bleiben (beispielsweise eine Auflistung aller aktiven Projekte für das aktuelle Quartal). Diese abgespeicherte Auswertung können dann in Portale übernommen oder mit Hilfe der Zeitdienste automatisiert werden. Darüber hinaus können Auswertungen auch im Hintergrund erzeugt werden ("Kaffee-Tasse").

| 🔇 🚹 Fakturaauswertung F                                                                      | j Finanzübersicht aktiver Kundenprojekte                                                                                                    | □☆∃              |
|----------------------------------------------------------------------------------------------|----------------------------------------------------------------------------------------------------|------------------|
| 3 🔉 🛦 💽 🕨 🖬                                                                                  | 😰 Dokument • Bearbeiten • Ansicht •                                                                                                    |                  |
| Eingabedaten Paramete                                                                        | ter Format Ergebnisse                                                                                                    |                  |
| 1. Name                                                                                      |                                                                                                    |                  |
| Wenn Sie die Kriterien der J                                                                 | er Auswertung speichern möchten, geben Sie einen Namen an                                                                                                    |                  |
| Bezeichnung                                                                                  | Finanzübersicht aktiver Kundenprojekte                                                                                                    |                  |
| Auswertung                                                                                   | 06 - Fakturierte Aufwände (Proje 🗢                                                                                                    |                  |
| Report-Zusammenstellung                                                                      | g 🗢                                                                                                    |                  |
| 2. Eingabedaten     Stellen Sie die Dokumente .     werden ausgewertet. Zum .     Profisuche | te zusammen, für welche die Auswertung erzeugt werden soll. Benutzen Sie dazu (ggf. mehrfach) diese Suchmaschine. Achtung: Alle Dokumente, die in der Eingabebox<br>m Entfernen Dokumente markieren und Option "entfernen" auswählen. Auch nicht markierte Dokumente werden berücksichtigt! | aufgeführt sind, |
| Schnellsuche                                                                                 | Kategorie                                                                                                    |                  |
| Eingabedaten                                                                                 |                                                                                                    |                  |
| 🔲 🌼 - Тур                                                                                    | Bezeichnung Status                                                                                                    |                  |
| T 2 Haunthanamatan                                                                           |                                                                                                    |                  |

Im zweiten Teil (2. Eingabedaten) werden die Eingabedaten (die Selektionskriterien) der Auswertung bestimmt. Im Beispiel wird dafür die "Suchmaschine" für die Auswahl der Selektionskriterien verwendet. Im Beispiel werden alle Projekte (ausgewählte Kategorie), die den Begriff "benutzerob" enthalten, als Eingabedaten verwendet. Dieser Vorgang kann auch mehrfach und auch mit verschiedenen Kategorien (wie Mitarbeiter oder Kontakte) durchgeführt werden.

| 🗙 🚹 Fakturaauswertung    | Finanzübersicht aktiver Kundenprojekte            |                        | ł                                                                                                    | >☆Ξ |
|--------------------------|---------------------------------------------------|------------------------|----------------------------------------------------------------------------------------------------|-----|
| 🖹 隆 🛓 🖘 🍋 🔛              | Dokument - Bearbeiten - Ansicht -                 |                        |                                                                                                    |     |
| Eingabedaten Parame      | ter Format Ergebnisse                             |                        |                                                                                                    |     |
| ± 1. Name                |                                                   |                        |                                                                                                    |     |
| - 2 Eingebedaten         |                                                   |                        |                                                                                                    |     |
| Stellen Sie die Dokument | te zusammen, für welche die Auswertung erzeugt we | rden soll. Benutzen Si | e dazu (aaf, mehrfach) diese Suchmaschine. Achtuna: Alle Dakumente, die in der Einaabebox aufgeführt sind. |     |
| werden ausgewertet. Zur  | m Entfernen Dokumente markieren und Ontion "entfe | ernen" auswählen. Au   | ch nicht markierte Dokumente werden berücksichtigt!                                                        |     |
|                          |                                                   |                        |                                                                                                    |     |
| Profisuche               |                                                   |                        |                                                                                                    |     |
|                          |                                                   |                        |                                                                                                    |     |
|                          |                                                   |                        |                                                                                                    |     |
|                          |                                                   |                        |                                                                                                    |     |
| Schnellsuche             | Kategorie                                         |                        |                                                                                                    |     |
| Benutzerob               | Projekt                                           | ▽ 🔍                    |                                                                                                    |     |
|                          |                                                   | Fi                     | nden                                                                                                    |     |
| Eingabedaten             |                                                   |                        |                                                                                                    |     |
| Tvp                      | Bezeichnung                                       | Status                 |                                                                                                    |     |
| 1 Projekt                | 049 Entwicklung einer neuen Benutzeroberfläche    | aktiv                  |                                                                                                    |     |
| 2 Projekt                | 049.1 Planungsphase                               | aktiv                  |                                                                                                    |     |
| 3 Projekt                | 049.2 Umsetzungsphase                             | aktiv                  |                                                                                                    |     |
| 4 Projekt                | 055 Optimierung der neuen Benutzeroberfläche      | passiv                 |                                                                                                    |     |
| 5 Projekt                | 055.1 Planungsphase                               | passiv                 |                                                                                                    |     |
| 6 Projekt                | 055.2 Umsetzungsphase                             | passiv                 |                                                                                                    |     |
|                          |                                                   |                        |                                                                                                    |     |
|                          |                                                   |                        |                                                                                                    |     |
| - 3 Hauptnarameter       |                                                   |                        |                                                                                                    |     |

Im dritten Teil (3. Hauptparameter) können die Eingabedaten zeitlich eingeschränkt werden und anschließend kann die Auswertung erzeugt werden ("Grüner Pfeil"):

| 🗙 🏭 Fakturaauswertung Finanzübersicht aktiver Kundenprojekte                      | ₽☆Ξ |
|-----------------------------------------------------------------------------------|-----|
| 🔚 🙀 🍰 💿 📭 😰 Dokument + Bearbeiten + Ansicht +                                     |     |
| Eingabedaten Parameter Format Ergebnisse                                          |     |
| 1. Name                                                                           |     |
| Wenn Sie die Kriterien der Auswertung speichern möchten, geben Sie einen Namen an |     |
| Bezeichnung Finanzübersicht aktiver Kundenprojekte                                |     |
|                                                                                   |     |
|                                                                                   |     |
| Auswertung 06 - Fakturierte Aufwande (Proje 🗢                                     |     |
| Report-Zusammenstellung                                                           |     |
|                                                                                   |     |
|                                                                                   |     |
|                                                                                   |     |
| Stellen Sie hier die wichtigsten Parameter ein:                                   |     |
| Auswertungszeitzaum Letztes Kalenderiahr                                          |     |
| Start 011 2018 a                                                                  |     |
| Ende 31 12 2018                                                                   |     |
|                                                                                   |     |

Die Auswertung "Fakturierte Aufwände" zeigt für die ausgewählte Selektion (hier zwei Projekte) u. a. die geplanten, beauftragten, erfassten, abrechenbaren und abgerechneten Aufwendungen an:

| Fakturierte Aufwände (Projekte)                |                           |                     |             |                |             |                 |                 |  |  |
|------------------------------------------------|---------------------------|---------------------|-------------|----------------|-------------|-----------------|-----------------|--|--|
| Projekt                                        | Kunde                     | Projektmanager      | Geplant [h] | Beauftragt [h] | Erfasst [h] | Abrechenbar [h] | Abgerechnet [h] |  |  |
| 049 Entwicklung einer neuen Benutzeroberfläche | MAB Meier Anlagenbau GmbH | 004 Schmidt Norbert | 296,00      | 304,00         | 46,25       | 47,00           | 256,00          |  |  |
| 055 Optimierung der neuen Benutzeroberfläche   | CS Consult Systeme AG     | 002 Schaub Peter    | 264,00      | 0,00           | 0,00        | 0,00            | 0,00            |  |  |
|                                                |                           |                     | 560,00      | 304,00         | 46,25       | 47,00           | 256,00          |  |  |

Eine weitere Möglichkeit die Eingabedaten auszuwählen, ist die "Profi-Suche" (siehe Hilfe, Teil 10). Im Beispiel wird die Abfrage "IDS – Kundenprojekte" verwendet, die alle aktiven Kundenprojekte auflistet und in die Eingabedaten überträgt:

| 🔥 F           | raktur                                              | aduswertun                                                                                       | ig rinanzubersicht aktiver Kundenprojekte                                                                                                    |                                                                                                    | 12                                                                                                    | 公田 |
|---------------|-----------------------------------------------------|--------------------------------------------------------------------------------------------------|----------------------------------------------------------------------------------------------------|----------------------------------------------------------------------------------------------------|----------------------------------------------------------------------------------------------------|----|
|               |                                                     | 🗢 🔶 🖳                                                                                            | 🛛 🏫 🛛 Dokument 🕶 Bearbeiten 👻 Ansicht 👻                                                                                                    |                                                                                                    |                                                                                                    |    |
| gabe          | edate                                               | n Param                                                                                          | eter Format Ergebnisse                                                                                                    |                                                                                                    |                                                                                                    |    |
| ± 1. I        | Name                                                |                                                                                                  |                                                                                                    |                                                                                                    |                                                                                                    |    |
| 2. 6          | Fingal                                              | bedaten —                                                                                        |                                                                                                    |                                                                                                    |                                                                                                    |    |
| teller        | n Sie d                                             | die Dokumer                                                                                      | nte zusammen, für welche die Auswertung erzeugt wei                                                                                                    | erden soll. Benutzen Sie                                                                                                 | a dazu (aaf. mehrfach) diese Suchmaschine. Achtuna: Alle Dokumente, die in der Eingabebox aufgeführt sind, |    |
| rerde         | en aus                                              | gewertet. Zu                                                                                     | um Entfernen Dokumente markieren und Option "entfe                                                                                                    | fernen" auswählen. Aud                                                                                                   | h nicht markierte Dokumente werden berücksichtigt!                                                         |    |
|               |                                                     | -                                                                                                |                                                                                                    |                                                                                                    |                                                                                                    |    |
| ofisu         | uche                                                |                                                                                                  |                                                                                                    |                                                                                                    |                                                                                                    |    |
| DS -          | - Kund                                              | lenprojekte                                                                                      |                                                                                                    |                                                                                                    |                                                                                                    |    |
| _             | -                                                   |                                                                                                  |                                                                                                    |                                                                                                    |                                                                                                    |    |
|               |                                                     |                                                                                                  |                                                                                                    |                                                                                                    |                                                                                                    |    |
|               |                                                     |                                                                                                  |                                                                                                    |                                                                                                    |                                                                                                    |    |
| hne           | ellsuch                                             | e                                                                                                | Kategorie                                                                                                    |                                                                                                    |                                                                                                    |    |
| hne           | ellsuch                                             | e                                                                                                | Kategorie                                                                                                    | ▽ Q                                                                                                    |                                                                                                    |    |
| chne          | ellsuch                                             | e                                                                                                | Kategorie                                                                                                    | ▽ Q                                                                                                    |                                                                                                    |    |
| chne          | ellsuch                                             | e                                                                                                | Kategorie                                                                                                    | ▽ 🔍                                                                                                    |                                                                                                    |    |
| chne<br>ingat | ellsuch                                             | en                                                                                               | Kategorie                                                                                                    | ▽ Q                                                                                                    |                                                                                                    | 1  |
| ngat          | ellsuch<br>bedate                                   | en<br>Typ                                                                                        | Kategorie                                                                                                    | I Status                                                                                                    |                                                                                                    | 1  |
| ngat          | bedate                                              | en<br>Typ<br>Projekt                                                                             | Kategorie<br>Bezeichnung<br>004 Einführung Bankensteuerung                                                                                                    | Status<br>aktiv                                                                                                    |                                                                                                    | 1  |
| hne<br>ngat   | bedate                                              | en<br>Typ<br>Projekt<br>Projekt                                                                  | Kategorie<br>Bezeichnung<br>004 Einführung Bankensteuerung<br>016 Systemeinführung Modul N                                                                                                    | Status<br>aktiv<br>Vorleistung                                                                                           |                                                                                                    |    |
| ngat          | bedate                                              | e<br>Typ<br>Projekt<br>Projekt<br>Projekt                                                        | Kategorie<br>Bezeichnung<br>004 Einführung Bankensteuerung<br>016 Systemeinführung Modul N<br>045 Implementierung bei CS                                                                                                    | Status<br>aktiv<br>Vorleistung<br>aktiv                                                                                  |                                                                                                    |    |
| ihne<br>ngat  | bedate                                              | er<br>Typ<br>Projekt<br>Projekt<br>Projekt<br>Projekt                                            | Kategorie<br>Bezeichnung<br>004 Einführung Bankensteuerung<br>016 Systemeinführung Modul N<br>045 Implementierung bei CS<br>021 Entwicklung Modul P1                                                                                                    | Status<br>aktiv<br>Vorleistung<br>aktiv<br>aktiv                                                                         |                                                                                                    |    |
| ngat          | bedate<br>1<br>2<br>3<br>4<br>5                     | e<br>Typ<br>Projekt<br>Projekt<br>Projekt<br>Projekt                                             | Kategorie<br>Kategorie<br>Bezeichnung<br>004 Einführung Bankensteuerung<br>016 Systemeinführung Modul N<br>045 Implementierung bei CS<br>021 Entwicklung Modul P1<br>038 Systemeinführung                                                                                                    | Status<br>aktiv<br>Vorleistung<br>aktiv<br>aktiv<br>aktiv                                                                |                                                                                                    |    |
| ingat         | bedate                                              | e<br>Typ<br>Projekt<br>Projekt<br>Projekt<br>Projekt<br>Projekt                                  | Kategorie  Rezeichnung  004 Einführung Bankensteuerung  016 Systemeinführung Modul N  045 Implementierung bei CS  021 Entwicklung Modul P1  038 Systemeinführung  041 Systemeinführung                                                                                                    | Status<br>aktiv<br>Vorleistung<br>aktiv<br>aktiv<br>aktiv<br>aktiv                                                       |                                                                                                    |    |
| ingat         | bedate<br>bedate<br>1<br>2<br>3<br>4<br>5<br>6<br>7 | e<br>Typ<br>Projekt<br>Projekt<br>Projekt<br>Projekt<br>Projekt<br>Projekt                       | Kategorie  Eezeichnung  O4 Einführung Bankensteuerung  O45 Implementierung bei CS  O21 Entwicklung Modul P1  O38 Systemeinführung  O41 Systemeinführung  O45 Systemeinführung  O45 Systemeinführung                                                                                                    | Status<br>aktiv<br>Vorleistung<br>aktiv<br>aktiv<br>aktiv<br>aktiv<br>aktiv<br>aktiv                                     |                                                                                                    |    |
| chne<br>ingat | bedate<br>                                          | e<br>Typ<br>Projekt<br>Projekt<br>Projekt<br>Projekt<br>Projekt<br>Projekt                       | Kategorie Kategorie Bezeichnung O04 Einführung Bankensteuerung O15 Systemeinführung Modul N O45 Implementierung bei CS O21 Entwicklung Modul P1 O38 Systemeinführung O45 Systemeinführung O45 Systemeinführung O46 Systemeinführung O49 Entwicklung einer neuen Benutzeroberfläche                                                                                                   | Status<br>aktiv<br>Vorleistung<br>aktiv<br>aktiv<br>aktiv<br>aktiv<br>aktiv<br>aktiv<br>aktiv                            |                                                                                                    |    |
| chne<br>ingat | bedate                                              | e<br>Typ<br>Projekt<br>Projekt<br>Projekt<br>Projekt<br>Projekt<br>Projekt<br>Projekt            | Kategorie<br>Kategorie<br>Bezeichnung<br>004 Einführung Bankensteuerung<br>016 Systemeinführung Modul N<br>045 Implementierung bei CS<br>021 Entwicklung Modul P1<br>038 Systemeinführung<br>041 Systemeinführung<br>045 Systemeinführung<br>046 Systemeinführung<br>046 Systemeinführung<br>047 Entwicklung einer neuen Benutzeroberfläche<br>054 Testprojekt                       | Status<br>aktiv<br>Vorleistung<br>aktiv<br>aktiv<br>aktiv<br>aktiv<br>aktiv<br>aktiv<br>aktiv<br>aktiv<br>aktiv          |                                                                                                    |    |
|               | bedate<br>bedate                                    | e<br>Typ<br>Projekt<br>Projekt<br>Projekt<br>Projekt<br>Projekt<br>Projekt<br>Projekt<br>Projekt | Kategorie<br>Kategorie<br>Bezeichnung<br>004 Einführung Bankensteuerung<br>016 Systemeinführung Modul N<br>045 Implementierung bei CS<br>021 Entwicklung Modul P1<br>038 Systemeinführung<br>041 Systemeinführung<br>045 Systemeinführung<br>046 Systemeinführung<br>046 Systemeinführung<br>047 Entwicklung einer neuen Benutzeroberfläche<br>054 Testprojekt<br>001 Einführung EPM | Status<br>aktiv<br>Vorleistung<br>aktiv<br>aktiv<br>aktiv<br>aktiv<br>aktiv<br>aktiv<br>aktiv<br>aktiv<br>aktiv<br>aktiv |                                                                                                    |    |

Auswertung "Fakturierte Aufwände" zeigt dann für die ausgewählten Projekte die Kennzahlen an:

| 🗢 Dateien                                      |                           |                     |             |                |             |                 |                 |
|------------------------------------------------|---------------------------|---------------------|-------------|----------------|-------------|-----------------|-----------------|
|                                                |                           |                     |             |                |             |                 |                 |
|                                                |                           |                     |             |                |             |                 |                 |
|                                                |                           |                     |             |                |             |                 |                 |
| akturierte Aufwände (Projekte)                 |                           |                     |             |                |             |                 |                 |
| · · · ·                                        |                           |                     |             |                |             |                 |                 |
| Projekt                                        | Kunde                     | Projektmanager      | Geplant [h] | Beauftragt [h] | Erfasst [h] | Abrechenbar [h] | Abgerechnet [h] |
| 001 Einführung EPM                             | SG Schäfer AG             | 002 Schaub Peter    | 272,00      | 272,00         | 44,50       | 44,50           | 0,00            |
| 004 Einführung Bankensteuerung                 | CS Consult Systeme AG     | 002 Schaub Peter    | 319,00      | 319,00         | 42,75       | 42,75           | 0,00            |
| 007 Entwicklung Modul B                        | CS Consult Systeme AG     | 005 Abel Susanne    | 134,00      | 132,00         | 8,25        | 8,25            | 0,00            |
| 016 Systemeinführung Modul N                   | CS Consult Systeme AG     | 002 Schaub Peter    | 252,00      | 236,00         | 13,00       | 13,00           | 5,00            |
| 021 Entwicklung Modul P1                       | CS Consult Systeme AG     | 002 Schaub Peter    | 768,00      | 400,00         | 4,00        | 5,00            | 0,00            |
| 038 Systemeinführung                           | AB Autobau AG             | 002 Schaub Peter    | 252,00      | 252,00         | 3,00        | 3,00            | 200,00          |
| 041 Systemeinführung                           | AB Autobau AG             | 002 Schaub Peter    | 244,00      | 272,00         | 13,00       | 14,00           | 124,00          |
| 045 Implementierung bei CS                     | CS Consult Systeme AG     | 008 Jansen Olivia   | 252,00      | 252,00         | 55,02       | 56,77           | 120,00          |
| 046 Systemeinführung                           | AB Maschinenbau GmbH      | 002 Schaub Peter    | 296,00      | 332,00         | 34,00       | 37,00           | 0.00            |
| 049 Entwicklung einer neuen Benutzeroberfläche | MAB Meier Anlagenbau GmbH | 004 Schmidt Norbert | 296,00      | 304,00         | 46,25       | 47,00           | 256,00          |
| 0E4 Testersieldt                               | AB Maschinenbau GmbH      | 002 Schaub Peter    | 424.00      | 0.00           | 0,00        | 0,00            | 0.00            |
| US4 Testprojekt                                |                           |                     |             |                |             |                 |                 |

Auf den Reiter "Parameter" können weitere Kriterien verwendet werden, um die Ergebnisse der Auswertungen sinnvoll einzuschränken. Zu diesen Parametern gehört beispielsweise die Kostenstelle des Projektes, die Projektart, der Projektstatus, die Priorität und das Kennzeichen, ob das Projekt ein externer Auftrag ist oder nicht. Die weiteren Optionen betreffen die Filterung von Ergebnissen. Je nach Auswertungsblock kommen weitere Parameter dazu.

| 🗙 📊 Fakturaauswertun    | j Finanzübersicht aktiver Kundenprojekte | ₽☆≡   |
|-------------------------|------------------------------------------|-------|
| 📄 🔒 🛓 💿 🕨 🛄             | 😰 Dokument • Bearbeiten • Ansicht •      |       |
| Eingabedaten Parame     | ter Format Ergebnisse                    |       |
|                         | · · ·                                    |       |
| Administrator           |                                          |       |
| Ergebnisse pro Person   |                                          |       |
| Kostenstelle            | Bezeichnung                              | -     |
|                         |                                          | - 11  |
|                         |                                          | - 11  |
| Projektart              | Ezeichnung                               |       |
|                         |                                          |       |
|                         |                                          | - 8   |
| Statuc                  |                                          | _     |
| Status                  |                                          |       |
|                         |                                          |       |
|                         |                                          |       |
| Priorität               | Bezeichnung                              |       |
|                         |                                          |       |
|                         |                                          | - 1   |
| ext. Auftrag            | 🕅 🎲 - Bezeichnung                        |       |
|                         |                                          |       |
| Deviada                 |                                          | _     |
| Periode                 |                                          |       |
| Filter Mitarbeiter Unit |                                          |       |
| Filter Milarbeiter-Unit |                                          |       |
| anzeigen                |                                          |       |
| Arbeitspakete im Detail |                                          |       |
| Titel anzeigen          |                                          |       |
| 4                       |                                          | · · · |
|                         |                                          |       |

Auf dem Reiter "Format" können beispielsweise die Breite und Höhe von Abbildungen in Pixel und das Ausgabeformat ("Display" - wie im Zwischendialog zum Export) ausgewählt werden. Im Beispiel wird "XLSX" ausgewählt und ...

| 🗙 📊 Fakturaauswertung Fin       | anzübersicht aktiver Kundenprojekte | ው<br> | ☆≡ |
|---------------------------------|-------------------------------------|-------|----|
| 📄 🙀 🛓 💿 🕨 🛄 😰                   | Dokument • Bearbeiten • Ansicht •   |       |    |
| Eingabedaten Parameter          | Format Ergebnisse                   |       |    |
| Stellen Sie hier ein, wie die G | rafik der Auswertung aussehen soll  |       |    |
| Breite                          | 800                                 |       |    |
| Höhe                            | 600                                 |       |    |
| mit Abbildung                   |                                     | _     |    |
| Display                         | XLSX 🗢                              | ]     |    |
| Diagrammtyp                     | Balken horizontal                   |       |    |
| Papierformat                    |                                     |       |    |
| Querformat                      |                                     |       |    |
| Auswertungsparameter anzeig     | jen 📃                               |       |    |
| Einzelne Seite pro Report       |                                     |       |    |
|                                 |                                     |       |    |

... das System erzeugt die Auswertung direkt als MS EXCEL-Datei:

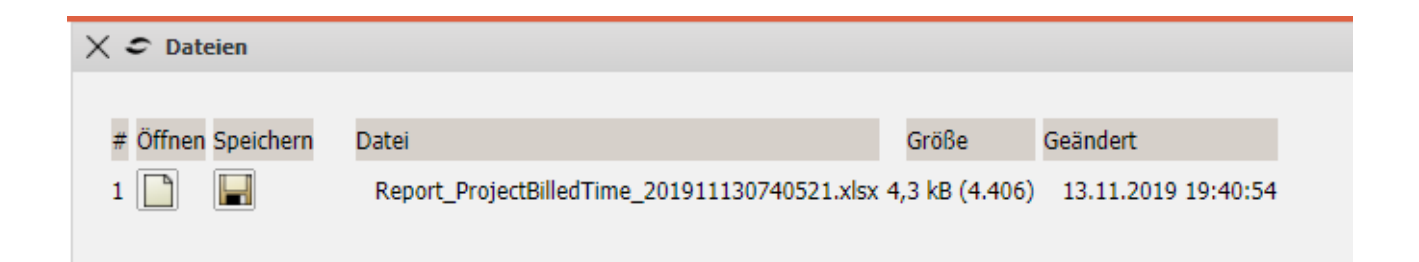

Auf dem Reiter "Ergebnisse" werden die Auswertungsergebnisse verwaltet. Die Auswertungsergebnisse werden nur dauerhaft gespeichert, wenn der Auswertungsblock abgespeichert ist (für Zeitdienste, Portale und Auswertungen im Hintergrund). Die Anzahl der Ergebnisse kann im Feld "Max. Anzahl Ergebnisse" eingestellt werden.

| X 🏭 Fakturaauswertung Finanzübersicht aktiver Kundenprojekte - |        |                |                                                        |   |                  |                  | ב☆⊂ |  |
|----------------------------------------------------------------|--------|----------------|--------------------------------------------------------|---|------------------|------------------|-----|--|
| 📄 🧕 🚣 💿 🕨 🛙                                                    |        | ) Do           | kument - Bearbeiten - Ansicht -                        |   |                  |                  |     |  |
| Eingabedaten Para                                              | neter  | Foi            | rmat Ergebnisse                                        |   |                  |                  |     |  |
| <i>Hier finden Sie die Erg</i><br>Max. Anzahl<br>Ergebnisse    | ebnis: | se bere        | its durchgeführter Auswertungen<br>10                  |   |                  |                  |     |  |
| Ergebnisse                                                     |        | <del>،</del> ا | Тур                                                    | - | Eigentümer       | Angelegt         |     |  |
|                                                                |        | 1              | 06 - Fakturierte Aufwände (Projekte) Fakturaauswertung |   | 002 Schaub Peter | 13.11.2019 19:40 |     |  |
|                                                                |        | 2              | 06 - Fakturierte Aufwände (Projekte) Fakturaauswertung |   | 002 Schaub Peter | 13.11.2019 19:38 |     |  |
|                                                                |        | 3              | 06 - Fakturierte Aufwände (Projekte) Fakturaauswertung |   | 002 Schaub Peter | 13.11.2019 19:33 |     |  |
|                                                                |        | 4              | 06 - Fakturierte Aufwände (Projekte) Fakturaauswertung |   | 002 Schaub Peter | 13.11.2019 19:32 |     |  |
|                                                                |        |                |                                                        |   |                  |                  |     |  |

Im nächsten Beispiel soll eine Auslastungsübersicht aus den Auswertungsblock "Kapazitätenauswertung" erstellt werden. Nach dem Öffnen der Auswertungsart öffnet sich eine Auswertungsmaske.

| Extras                    | Erfassen             |
|---------------------------|----------------------|
| 🌞 Abwesenheitsbeantragung | 😥 TimeTracker        |
| Anlegen                   | 🧭 Matrix-TimeTracker |
|                           | heute 🗢              |
| Planen                    | 13.11.2019 💿 🥅       |
| $\bigtriangledown$        | 13.11.2019 💿 🥅       |
| Auswerten                 |                      |
| Kapazitätenauswertung 🗢   | 1                    |

Nach der Auswahl der Auswertung "Auslastungsübersicht III" (siehe auch Abschnitt 9.1.3) und der Eingabe einer Bezeichnung wird die Maske abgespeichert. Mit Hilfe einer Profi-Suche werden die Eingabedaten ...

| ment • Bearbeiten • Ansicht •<br>at Ergebnisse<br>g speichern möchten, geben Sie einen Name<br>gsübersicht | n an                                                                                              |  |
|----------------------------------------------------------------------------------------------------|---------------------------------------------------------------------------------------------------|--|
| at Ergebnisse<br>g speichern möchten, geben Sie einen Name<br>gsübersicht                                  | n an                                                                                              |  |
| g speichern möchten, geben Sie einen Name<br>gsübersicht                                                   | n an                                                                                              |  |
| ng speichern möchten, geben Sie einen Name<br>gsübersicht                                                  | n an                                                                                              |  |
| gsübersicht                                                                                                |                                                                                                   |  |
|                                                                                                    |                                                                                                   |  |
| istungsübersicht III 🗢                                                                                     |                                                                                                   |  |
| $\bigtriangledown$                                                                                         |                                                                                                   |  |
| Dokumente markieren und Option "entferner                                                                  | " auswählen. Auch nicht markierte Dokumente werden berücksichtigt!                                |  |
| Kategorie                                                                                                  |                                                                                                   |  |
|                                                                                                    |                                                                                                   |  |
|                                                                                                    | n, für welche die Auswertung erzeugt werden Dokumente markieren und Option "entferner ] Kategorie |  |

bestimmt. Die Profi-Suche im Beispiel überträgt alle aktiven Festangestellten Mitarbeiter in die Eingabedaten:

| × 🔒           | Kapaz                                         | itätenauswertu    | ing 1573671609861-0 | )               |                                                                                                    | ₽☆∃       |  |  |
|---------------|-----------------------------------------------|-------------------|---------------------|-----------------|----------------------------------------------------------------------------------------------------|-----------|--|--|
| 8             | 🛿 🗽 🚖 🕐 🗓 😰 Dokument - Bearbeiten - Ansicht - |                   |                     |                 |                                                                                                    |           |  |  |
| Einga         | Eingabedaten Parameter Format Ergebnisse      |                   |                     |                 |                                                                                                    |           |  |  |
| - <b>H</b> 1. | Name                                          |                   |                     |                 |                                                                                                    |           |  |  |
|               | Einas                                         | bodaton           |                     |                 |                                                                                                    |           |  |  |
| Stall         | an Sia                                        | die Dokumente     | zusammen für welche | die Auswertung  | rzaunt wardan soll. Ranutzan Sia dazu (anf. mahrfach) diasa Suchmaschina. Achtuna: Alla Dokumanta, dia in dar Finnahahov aufnaführt sin | d         |  |  |
| werd          | ten au:                                       | saewertet. Zum    | Entfernen Dokumente | markieren und O | tion "entfernen" auswählen. Auch nicht markierte Dokumente werden berücksichtiat!                                                       | <i>o,</i> |  |  |
|               |                                               |                   |                     |                 |                                                                                                    |           |  |  |
| Profi         | suche                                         |                   |                     |                 |                                                                                                    |           |  |  |
| IDS           | - Mita                                        | rbeiter (festange | estellt, 🗢          |                 |                                                                                                    |           |  |  |
|               |                                               |                   |                     |                 |                                                                                                    |           |  |  |
|               |                                               |                   |                     |                 |                                                                                                    |           |  |  |
| Schr          | ellsuch                                       | ie                |                     | Kategorie       |                                                                                                    |           |  |  |
|               |                                               |                   |                     |                 |                                                                                                    |           |  |  |
|               |                                               |                   |                     |                 |                                                                                                    |           |  |  |
| Eing          | abedat                                        | en                |                     |                 |                                                                                                    |           |  |  |
|               | <u>نې</u> -                                   | Тур               | Bezeichnung         | Status          |                                                                                                    |           |  |  |
|               | 1                                             | Mitarbeiter       | 013 Klaube Ute      |                 |                                                                                                    |           |  |  |
|               | 2                                             | Mitarbeiter       | 014 Meier Paula     |                 |                                                                                                    |           |  |  |
|               | 3                                             | Mitarbeiter       | 022 Möller Uwe      |                 |                                                                                                    |           |  |  |
|               | 4                                             | Mitarbeiter       | 023 Schuster Jan    |                 |                                                                                                    |           |  |  |
|               | 5                                             | Mitarbeiter       | 024 Tamme Jan       |                 |                                                                                                    |           |  |  |
|               | 6                                             | Mitarbeiter       | 004 Schmidt No      |                 |                                                                                                    |           |  |  |
|               | 7                                             | Mitarbeiter       | 017 Schneider       |                 |                                                                                                    |           |  |  |
|               | 8                                             | Mitarbeiter       | 015 Schröder O      |                 |                                                                                                    |           |  |  |
|               | 9                                             | Mitarbeiter       | 005 Abel Susanne    |                 |                                                                                                    |           |  |  |
|               | 10                                            | Mitarbeiter       | 006 Damler Kat      |                 |                                                                                                    |           |  |  |
|               | 11                                            | Mitarbeiter       | 008 Jansen Olivia   |                 |                                                                                                    |           |  |  |
|               | 12                                            | Mitarbeiter       | 009 Behn Frank      |                 |                                                                                                    |           |  |  |
|               | 13                                            | Mitarbeiter       | 011 Ehmke Fra       |                 |                                                                                                    |           |  |  |
|               |                                               |                   |                     |                 |                                                                                                    |           |  |  |
| -             |                                               |                   |                     |                 |                                                                                                    |           |  |  |
| - + 3.        | Haup                                          | tparameter —      |                     |                 |                                                                                                    |           |  |  |

Anschließend wird der Auswertungszeitraum bestimmt und die Auswertung erzeugt. Die Periode "Nächster Monat" bedeutet dabei immer die nächsten 30 Tage:

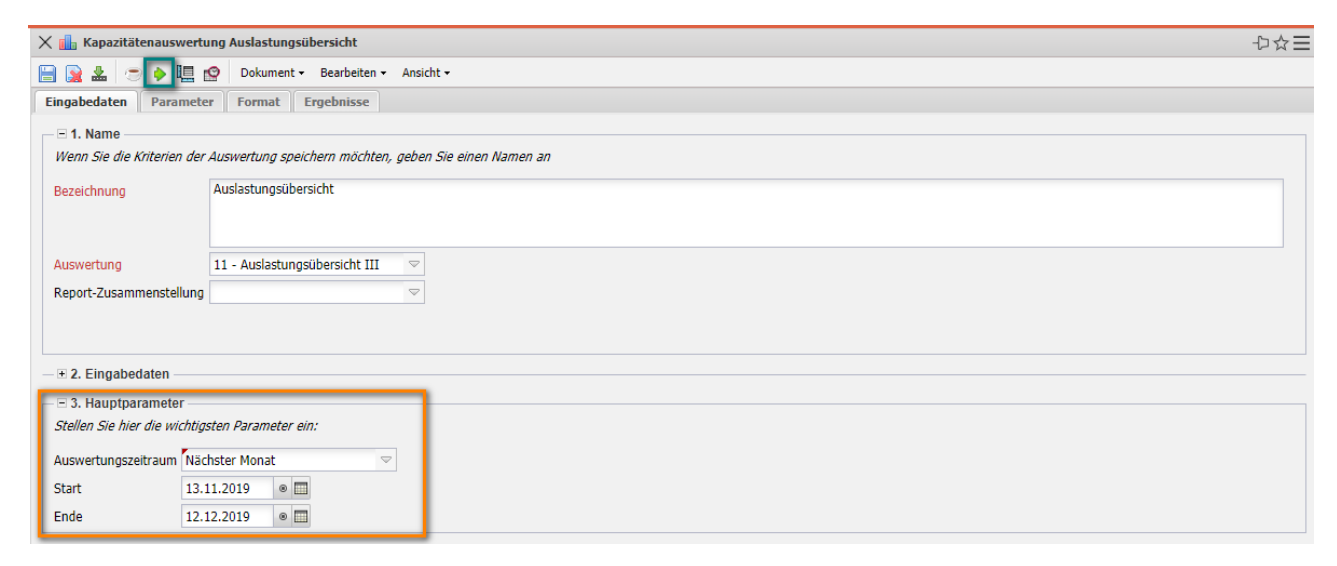

Die Auswertung "Auslastungsübersicht III" generiert (wie schon beschrieben) eine Prognose für die ausgewählten Mitarbeiter:

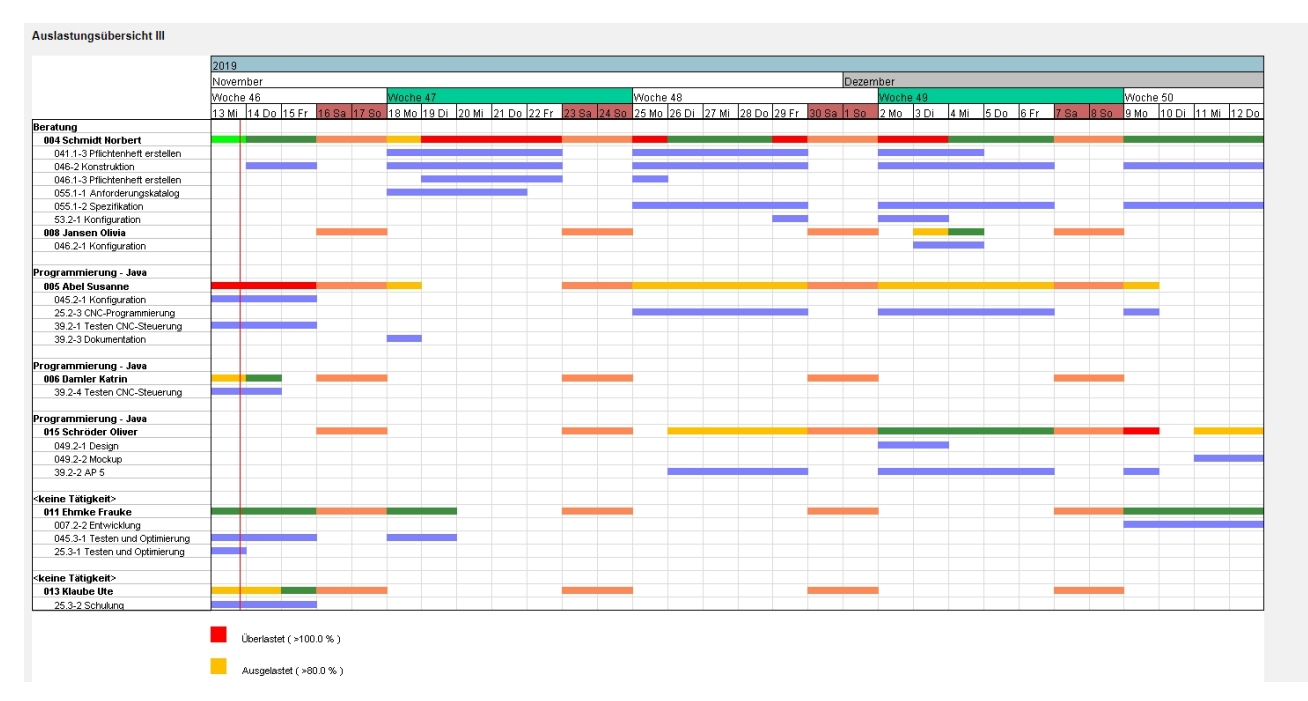

Diese Variante stellt die geplanten Aufgaben sehr detailliert auf Basis der Arbeitspakete dar und berücksichtigt für geplante Projekte nicht die Projektwahrscheinlichkeit. Auf den Reiter "Parameter" kann das vom Benutzer geändert werden, bspw. ändert die Option "Auslastung auf Projekte gruppiert" den Detaillierungsgrad (statt Arbeitspakete jetzt Teilprojekte) und mit der Option "Projektwahrscheinlichkeit berücksichtigen" wird die Auslastung geplanter Projekte anteilig berücksichtigt:

| 🗙 💼 Kapazitätenauswertung Auslastungsübers | sicht                                   | 心☆目 |
|--------------------------------------------|-----------------------------------------|-----|
| 🔚 🙀 🚣 🙁 🔶 🛄 😭 Dokument - Bea               | Jearbeiten - Ansicht -                  |     |
| Eingabedaten Parameter Format Erget        | ebnisse                                 |     |
|                                            | •                                       |     |
|                                            |                                         |     |
| Projektart                                 | Ezeichnung                              |     |
|                                            |                                         |     |
|                                            |                                         |     |
| ext. Auftrag                               | E 🎲 - Bezeichnung                       |     |
|                                            |                                         |     |
| Patriabetätigkait                          | m da harden                             |     |
| Detrebstatigkeit                           | □ \\\\\ \ \ \ \ \ \ \ \ \ \ \ \ \ \ \ \ |     |
|                                            |                                         |     |
| Periode                                    |                                         |     |
| Höchstpunkt der Skala                      | Pt                                      |     |
| Darstellung Kapazität in                   | %                                       |     |
| Projektstatus                              | 🔟 🧼 - Bezeichnung                       |     |
|                                            |                                         |     |
|                                            |                                         |     |
| obere Auslastungsgrenze                    | 100 %                                   |     |
| untere Auslastungsgrenze                   | 80 %                                    |     |
| Auslastung auf Projekte gruppiert          |                                         |     |
| AP-Details unterdrücken                    |                                         |     |
| Abwesenheiten anzeigen                     | V                                       |     |
| Projektwahrscheinlichkeit berücksichtigen  | V                                       |     |
| (Auswertung)                               |                                         |     |
| Titel anzeigen                             |                                         |     |
| Teamauslastung: Teammitglieder im Detail   |                                         |     |
| Teamauslastung: Normiert auf Prozent       |                                         |     |
| Teamauslastung: Grafik nur mit abstrakten  |                                         |     |
| Mitarbeiter                                |                                         |     |
| 4                                          |                                         | •   |

Anschließend wird die Auswertung erneut erstellt und präsentiert sich übersichtlicher und im Bezug auf die Wahrscheinlichkeit auch präziser:

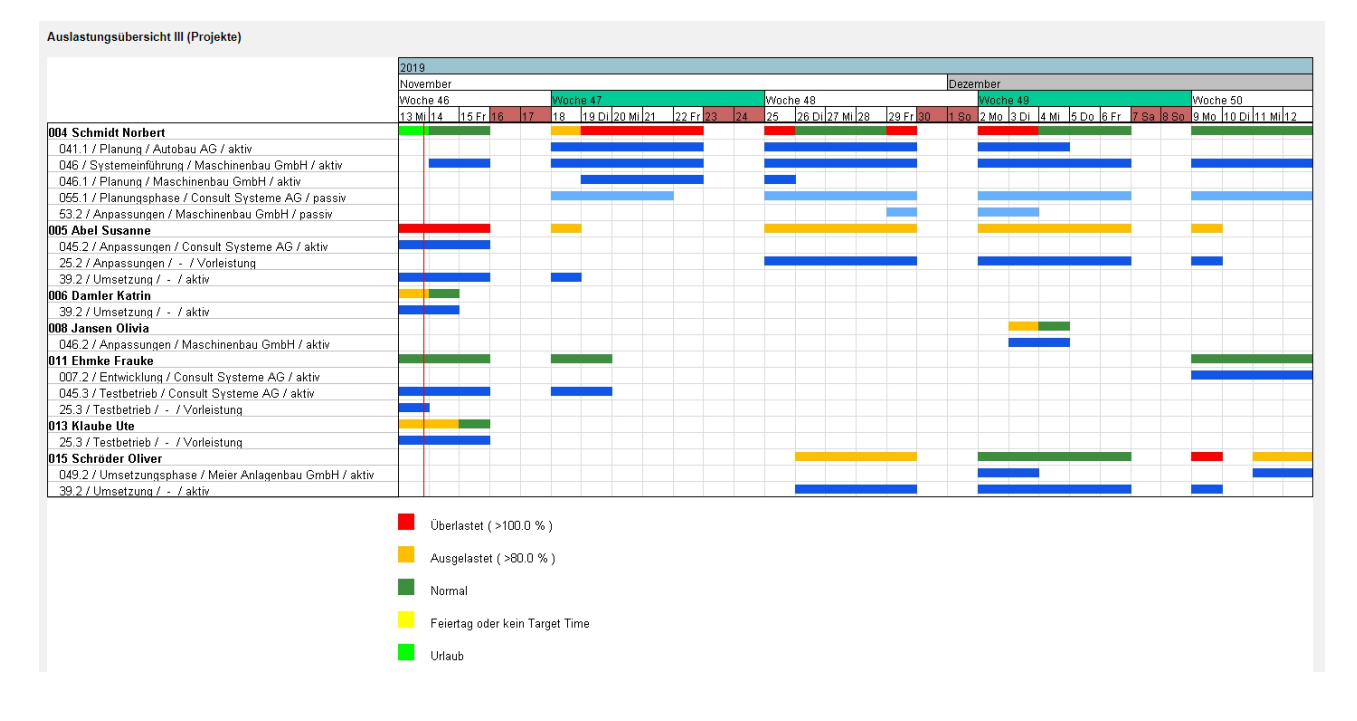